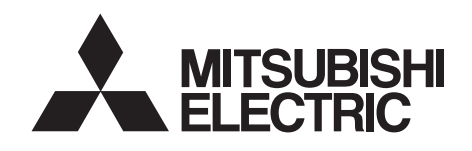

# INVERTER Plug-in option **FR-E8AXY E KIT** INSTRUCTION MANUAL

Additional control circuit input/output

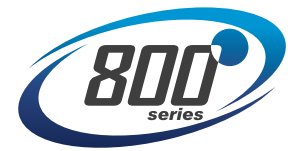

| PRE-OPERATION INSTRUCTIONS    | 1 |
|-------------------------------|---|
| INSTALLATION                  | 2 |
| CONTROL CIRCUIT INPUT SIGNAL  | 3 |
| CONTROL CIRCUIT OUTPUT SIGNAL | 4 |

### Safety instructions

Thank you for choosing this Mitsubishi Electric inverter plug-in option.

This Instruction Manual provides handling information and precautions for use of this product. Incorrect handling might cause an unexpected fault. Before using this product, read all relevant instruction manuals carefully to ensure proper use. Please forward this Instruction Manual to the end user.

Do not attempt to install, operate, maintain or inspect this product until you have read this Instruction Manual and supplementary documents carefully. Do not use this product until you have a full knowledge of this product mechanism, safety information and instructions. In this Instruction Manual, the safety instruction levels are classified into "WARNING" and "CAUTION".

**WARNING** Incorrect handling may cause hazardous conditions, resulting in death or severe injury.

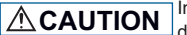

Incorrect handling may cause hazardous conditions, resulting in medium or slight injury, or may cause only material damage.

Note that even the A CAUTION level may lead to a serious consequence depending on conditions. Be sure to follow the

instructions of both levels as they are critical to personnel safety.

### Electric Shock Prevention

## 

- Do not remove the front cover or the wiring cover while the power of the inverter is ON, and do not run the inverter with the front cover or the wiring cover removed. Otherwise you may access the exposed high voltage terminals or the charging part of the circuitry and get an electric shock.
- Do not remove the inverter front cover even if the power supply is disconnected. The only exception for this would be when performing wiring
  and periodic inspection. You may accidentally touch the charged inverter circuits and get an electric shock.
- Before wiring or inspection, LED indication of the inverter unit operation panel must be switched OFF. Any person who is involved in wiring or
  inspection shall wait for at least 10 minutes after the power supply has been switched OFF and check that there is no residual voltage using
  a tester or the like. For some time after the power-OFF, a high voltage remains in the smoothing capacitor, and it is dangerous.
- Any person who is involved in wiring or inspection of this product shall be fully competent to do the work.
- The plug-in option must be installed before wiring. Otherwise you may get an electric shock or be injured.
- Do not touch the plug-in option or handle the cables with wet hands. Doing so may cause an electric shock.
- Do not subject the cables to scratches, excessive stress, heavy loads or pinching. Doing so may cause an electric shock.

### Injury Prevention

# 

- The voltage applied to each terminal must be the ones specified in the Instruction Manual. Otherwise an explosion or damage may occur.
- The cables must be connected to the correct terminals. Otherwise an explosion or damage may occur.
- The polarity (+ and -) must be correct. Otherwise an explosion or damage may occur.
- While power is ON or for some time after power OFF, do not touch the inverter as it will be extremely hot. Doing so may cause burns.

### Additional Instructions

The following instructions must be also followed. If the product is handled incorrectly, it may cause unexpected fault, an injury, or an electric shock.

# 

#### Transportation and installation

- Do not install or operate the plug-in option if it is damaged or has parts missing.
- Do not stand or rest heavy objects on the product.
- Ensure the mounting orientation of this product is correct.
- Foreign conductive objects must be prevented from entering the inverter. That includes screws and metal fragments or other flammable substance such as oil.
- If halogens (including fluorine, chlorine, bromine, and iodine) contained in fumigants for wood packages enter this product, the product may be damaged. Prevent the entry of fumigant residuals or use an alternative method such as heat disinfection. Note that sterilization or disinfection of wood packages should be performed before packing the product.

#### Trial run

 Before starting operation, each parameter must be confirmed and adjusted. A failure to do so may cause some machines to make unexpected motions.

# 

### Usage

- Do not modify the equipment.
- Do not remove any part which is not instructed to be removed in the Instruction Manuals. Doing so may lead to failure or damage of the product.

# 

### Usage

- As all parameters return to their initial values after the Parameter clear or All parameter clear is performed, the parameters must be set again as required before the operation is started.
- Static electricity in your body must be discharged before you touch the product.
- Maintenance, inspection and parts replacement
- Do not carry out a megger (insulation resistance) test.

#### Disposal

• This product must be treated as industrial waste.

## **General instruction**

• For clarity, illustrations in this Instruction Manual may be drawn with covers or safety guards removed. Ensure all covers and safety guards are properly installed prior to starting operation.

## - CONTENTS -

| Safety  | afety instructions 1                                   |    |
|---------|--------------------------------------------------------|----|
| 1 PRE   | E-OPERATION INSTRUCTIONS                               | 5  |
| 1.1 Ur  | npacking and checking the product                      | 5  |
| 1.1.1   | Product confirmation                                   | 5  |
| 1.1.2   | Checking the SERIAL number of the inverter             |    |
| 1.2 Co  | omponent names                                         | 7  |
| 1.2.1   | Checking the SERIAL number of the plug-in option       |    |
| 1.3 Sp  | pecifications                                          |    |
| 2 INS   | TALLATION                                              | 11 |
| 2.1 Pr  | re-installation instructions                           |    |
| 2.2 Ins | stallation procedure                                   |    |
| 23 Wi   | liring                                                 | 19 |
|         | ······                                                 |    |
| 3 CO    | NTROL CIRCUIT INPUT SIGNAL                             | 23 |
| 3.1 Di  | igital input                                           |    |
| 3.1.1   | Connection example                                     |    |
| 3.1.2   | Terminals                                              |    |
| 3.1.3   | Control logic (sink/source) change                     |    |
| 3.1.4   | Digital input function parameter list                  |    |
| 3.2 Ar  | nalog input                                            |    |
| 3.2.1   | Connection example                                     |    |
| 3.2.2   | Terminals                                              |    |
| 3.2.3   | Analog input selection                                 |    |
| 3.2.4   | Analog input terminal (terminal 1) function assignment |    |
| 3.2.5   | Analog input compensation                              |    |

| 3.3  | Free | guency setting using pulse train input               | .59  |
|------|------|------------------------------------------------------|------|
| 3.Z. | .9   | Response level of analog input and noise elimination | . 58 |
| 2.0  | 0    |                                                      |      |
| 32   | 8    | Torque setting voltage bias and gain                 | 52   |
| 3.2. | .7   | Setting the torque limit level                       | . 48 |
| 3.2. | .6   | Frequency setting voltage bias and gain              | . 41 |
|      |      |                                                      |      |

## 4 CONTROL CIRCUIT OUTPUT SIGNAL

| ^ | - |
|---|---|
| b | 5 |

| 4.1 Dig | gital output                                   |    |
|---------|------------------------------------------------|----|
| 4.1.1   | Connection example                             |    |
| 4.1.2   | Terminals                                      |    |
| 4.1.3   | Digital output function parameter list         |    |
| 4.1.4   | Parameter setting                              |    |
| 4.2 An  | alog output                                    |    |
| 4.2.1   | Connection example                             |    |
| 4.2.2   | Terminals                                      |    |
| 4.2.3   | Extended analog output function parameter list |    |
| 4.2.4   | Adjustment procedure                           |    |
| 4.2.5   | Precautions                                    |    |
| REVISI  | ONS                                            | 78 |

# **1 PRE-OPERATION INSTRUCTIONS**

## **1.1 Unpacking and checking the product**

Take the plug-in option out of the package, check the product name, and confirm that the product is as you ordered and intact. This product is a plug-in option made for the FR-E800 series inverters.

## 1.1.1 Product confirmation

Check the enclosed items.

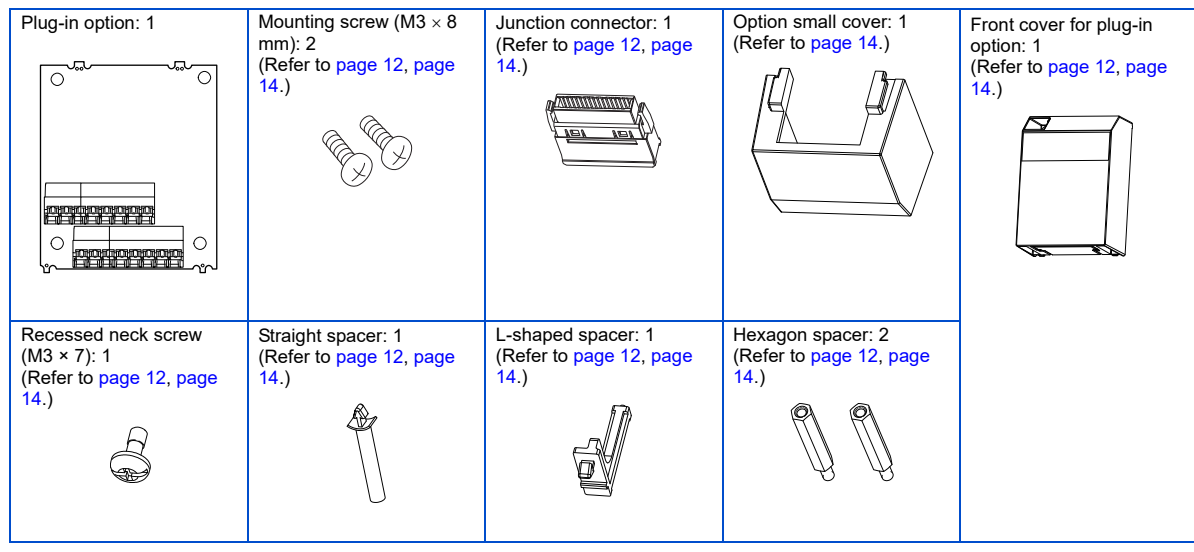

## 1.1.2 Checking the SERIAL number of the inverter

The FR-E8AXY can be used with the models of inverters listed below which have the following SERIAL number. Check the SERIAL number indicated on the inverter rating plate or package.

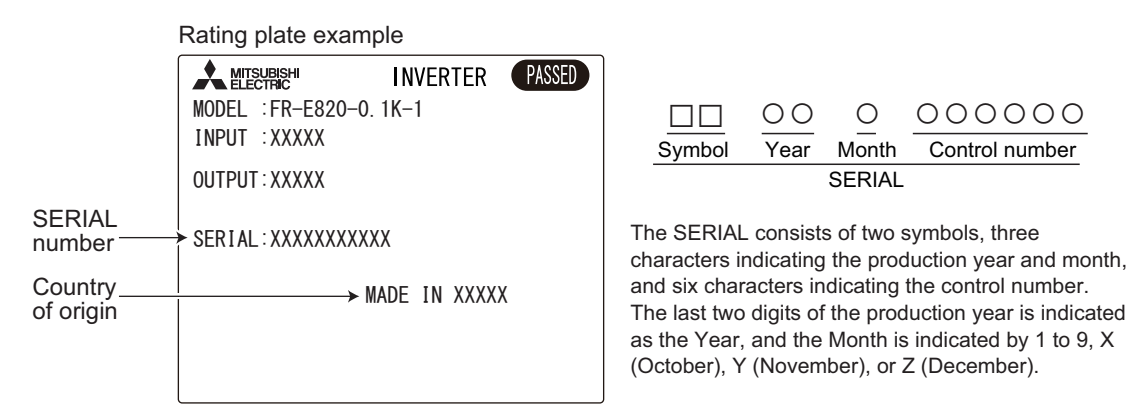

| Model                                                          | Country of origin indication | SERIAL number         |
|----------------------------------------------------------------|------------------------------|-----------------------|
| Standard model<br>Ethernet model<br>Safety communication model | MADE in Japan                | □□ 237 ○○○○○ or later |
|                                                                | MADE in China                | □□ 238 ○○○○○ or later |

## NOTE

• The inverter firmware can be updated by using Firmware Update Tool of FR Configurator2. Even for an inverter which has a SERIAL number earlier than the above, the FR-E8AXY can be used by updating the inverter firmware to version 12 or later. For details on firmware update, refer to the FR Configurator2 Instruction Manual.

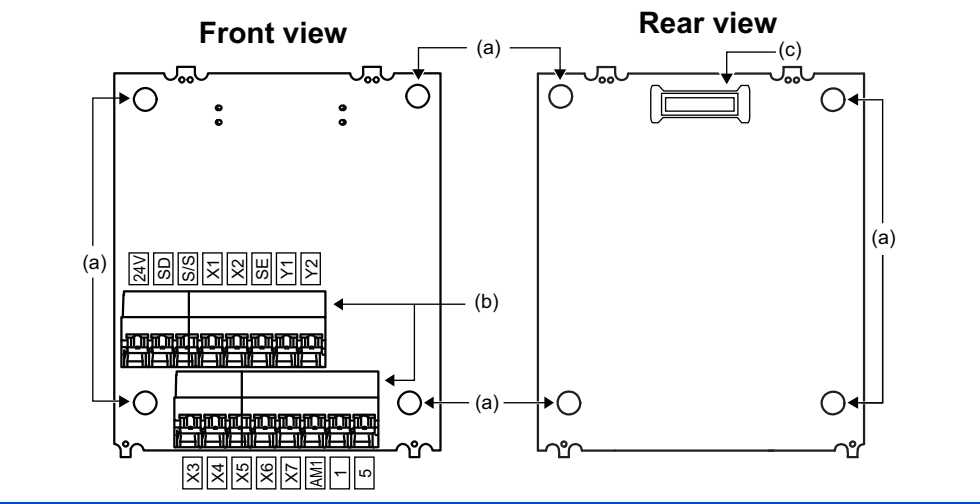

| Symbol | Name                              | Description                                                                                                    | Refer to<br>page |
|--------|-----------------------------------|----------------------------------------------------------------------------------------------------|------------------|
| а      | Mounting hole                     | Used to fix this product to the inverter by inserting a mounting screw or a spacer.                                  | 11               |
| b      | Terminal block                    | Connected to the device to input the signal to the inverter, and the device to receive the signal from the inverter. | 19               |
| с      | Board mounted option<br>connector | Connected to the junction connector, which is connected to the option connector<br>on the inverter.                  | 11               |

## 1.2.1 Checking the SERIAL number of the plug-in option

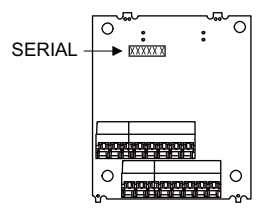

|        | 0    | 0      | 000            |
|--------|------|--------|----------------|
| Symbol | Year | Month  | Control number |
|        |      | SERIAL |                |

The SERIAL consists of one symbol, two characters indicating the production year and month, and three characters indicating the control number. The last digit of the production year is indicated as the Year, and the Month is indicated by 1 to 9, X (October), Y (November), or Z (December).

## **1.3 Specifications**

### Input signal

### Digital input

| Item                | Description                                                                                                    |
|---------------------|----------------------------------------------------------------------------------------------------|
| Number of terminals | 7                                                                                                    |
| Rated specification | Input resistance: $4.7 \ k\Omega$<br>Voltage when contacts are open: 21 to 26 VDC<br>Current when contacts are short-circuited: 4 to 6 mADC |

### Pulse train input

| Item                | Description                                                                                                    |
|---------------------|----------------------------------------------------------------------------------------------------|
| Number of terminals | 1 (dual purpose with one digital input terminal)                                                                                |
| Rated specification | Input resistance: 2 k $\Omega$<br>Current when contacts are short-circuited: 8 to 13 mADC<br>Maximum input pulse: 100k pulses/s |

### Analog input

| Item                | Description                                                                                             |
|---------------------|----------------------------------------------------------------------------------------------------|
| Number of terminals | 1                                                                                                    |
| Rated specification | 0 to $\pm 10$ VDC<br>Input resistance: 10 to 11 k $\Omega$<br>Permissible maximum voltage: $\pm 20$ VDC |

### ♦ Output signal

### Digital output

| Item                | Description                                                                                                    |
|---------------------|----------------------------------------------------------------------------------------------------|
| Number of terminals | 2                                                                                                    |
| Rated specification | Permissible load: 24 VDC (27 VDC at maximum) 0.1 A<br>(The voltage drop is 3.4 V at maximum while the signal is ON.) |

### Analog output

| Item              | Voltage output                                                                                |  |
|-------------------|-----------------------------------------------------------------------------------------------|--|
| Output signal     | 0 to ±10 VDC max. (across terminals AM1 and 5)                                                |  |
| Output resolution | 3 mV                                                                                          |  |
| Applicable meter  | DC voltmeter Full-scale $\pm 10 \text{ V}$ (internal impedance: $10 \text{ k}\Omega$ or more) |  |
|                   | Wiring length: maximum 10 m                                                                   |  |

## INSTALLATION 11

2

# **2** INSTALLATION

## 2.1 Pre-installation instructions

Check that the inverter's input power and the control circuit power are both OFF.

# 

• Do not install or remove this product while the inverter power is ON. Doing so may damage the inverter or this product.

• To avoid damage due to static electricity, static electricity in your body must be discharged before you touch the product.

## 2.2 Installation procedure

### Installing the option

The FR-E800 series inverter has only one plug-in option connector.

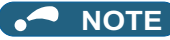

- Ensure the control circuit terminals are wired before installing the plug-in option. They cannot be wired after the plug-in option is installed.
- When installing the plug-in option, prevent cables being caught between parts. Otherwise the inverter and the option may be damaged.

### For the FR-E820-0175(3.7K) or lower, FR-E840-0170(7.5K) or lower, and FR-E860-0120(7.5K) or lower

- 1. Remove the inverter front cover. (Refer to the FR-E800 Instruction Manual (Connection) for instructions to remove the cover.)
- 2. Use a nipper or the like to cut off the bottom of the front cover for plug-in option.

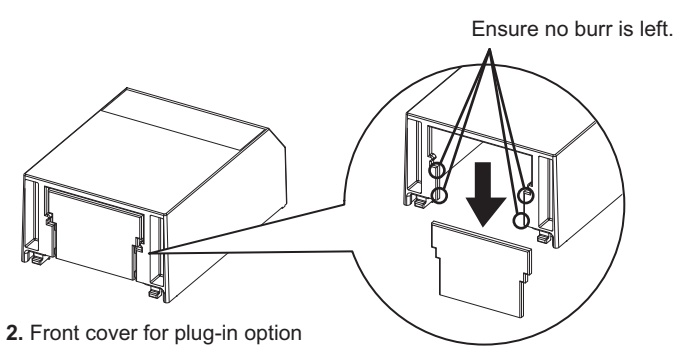

- **3.** Fit the L-shaped spacer, straight spacer, and junction connector to the plug-in option as shown in the figure on the page 13. Fit the junction connector to the guide of the connector of the plug-in option, and insert the junction connector as far as it goes. Fit the L-shaped spacer to the plug-in option so that the lower edge of the option placed on the ridge of the spacer.
- **4.** Remove the body screws of the inverter, then install the hexagon spacers to the inverter (tightening torque 0.56 to 0.75  $N \cdot m$ ).

- **5.** Fit the junction connector, which has been connected to the plug-in option, to the guide of the option connector on the inverter, and insert the junction connector as far as it goes.
- **6.** Fasten this product to the inverter using the two mounting screws through the holes on either side (tightening torque 0.33 to 0.40 N·m). If the connector is not inserted deep enough, the screws cannot be tightened properly. Check the connector.
- 7. Connect cables to the terminal block of the plug-in option. (Refer to page 19 for the wiring.)
- 8. After wiring of the plug-in option has been completed, mount the front cover for the plug-in option to the inverter.

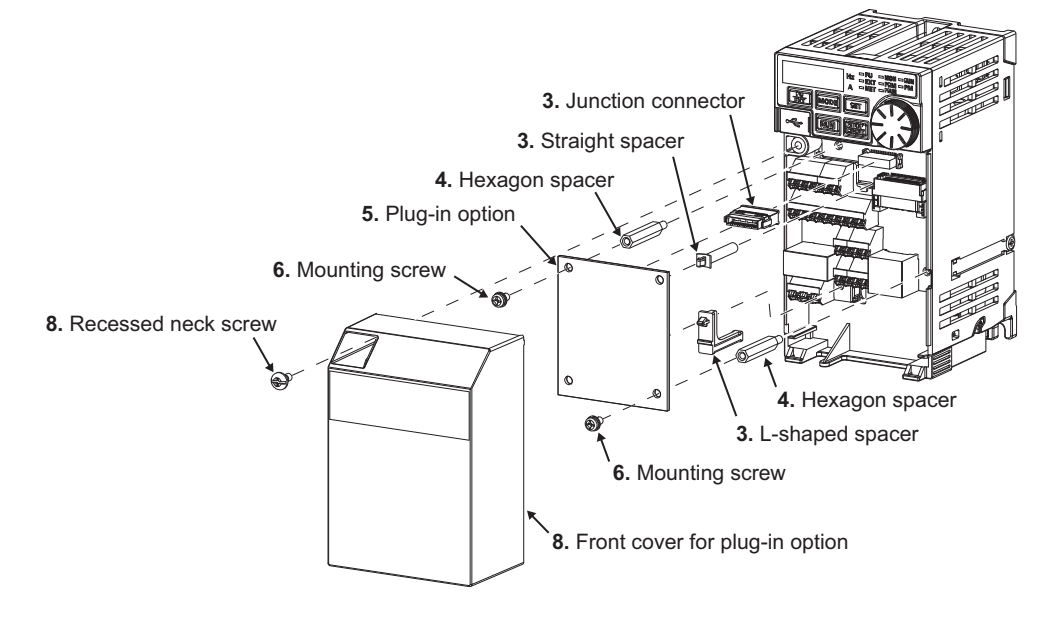

### ■ For the FR-E820-0240(5.5K) or higher

- 1. Remove the upper front cover and the lower front cover from the inverter. (Refer to the FR-E800 Instruction Manual (Connection) for instructions to remove the covers.)
- 2. Use a nipper or the like to cut off the dummy cover of the lower front cover in order to install the option small cover.

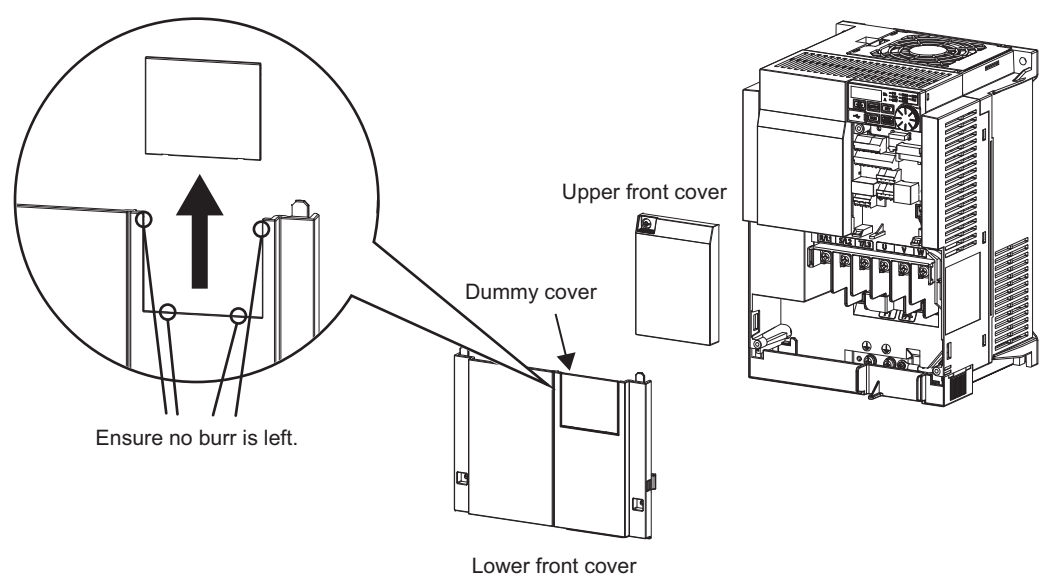

- 3. Use a nipper or the like to cut off the bottom of the front cover for plug-in option. (For details, refer to page 12.)
- 4. Fit the L-shaped spacer, straight spacer, and junction connector to the plug-in option as shown in the figure on the page 16. Fit the junction connector to the guide of the connector of the plug-in option, and insert the junction connector as far as it goes. Fit the L-shaped spacer to the plug-in option so that the lower edge of the option placed on the ridge of the spacer.

- **5.** Remove the body screws of the inverter, then install the hexagon spacers to the inverter (tightening torque 0.56 to 0.75  $N \cdot m$ ).
- **6.** Fit the junction connector, which has been connected to the plug-in option, to the guide of the option connector on the inverter, and insert the junction connector as far as it goes.
- 7. Fasten this product to the inverter using the two mounting screws through the holes on either side (tightening torque 0.33 to 0.40 N⋅m). If the connector is not inserted deep enough, the screws cannot be tightened properly. Check the connector.
- 8. Connect cables to the terminal block of the plug-in option. (Refer to page 19 for the wiring.)
- 9. After wiring of the plug-in option has been completed, mount the front cover for the plug-in option to the inverter.
- **10.** Install the option small cover to the front cover for plug-in option by inserting the small cover into the front cover and slide it toward the rear of the inverter.

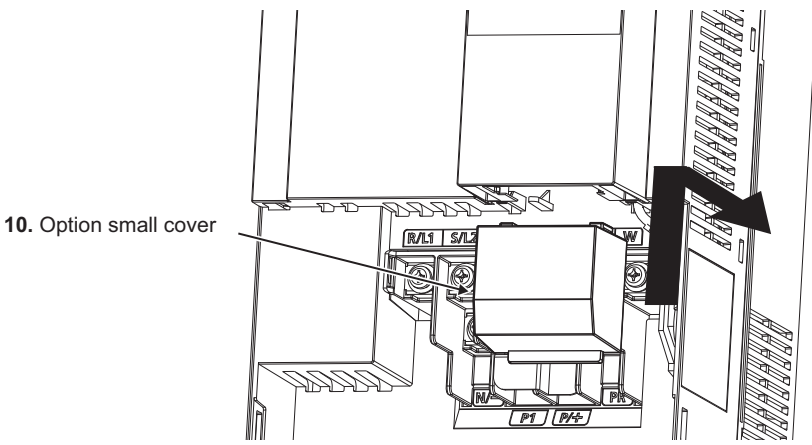

**11.** Install the lower front cover to the inverter.

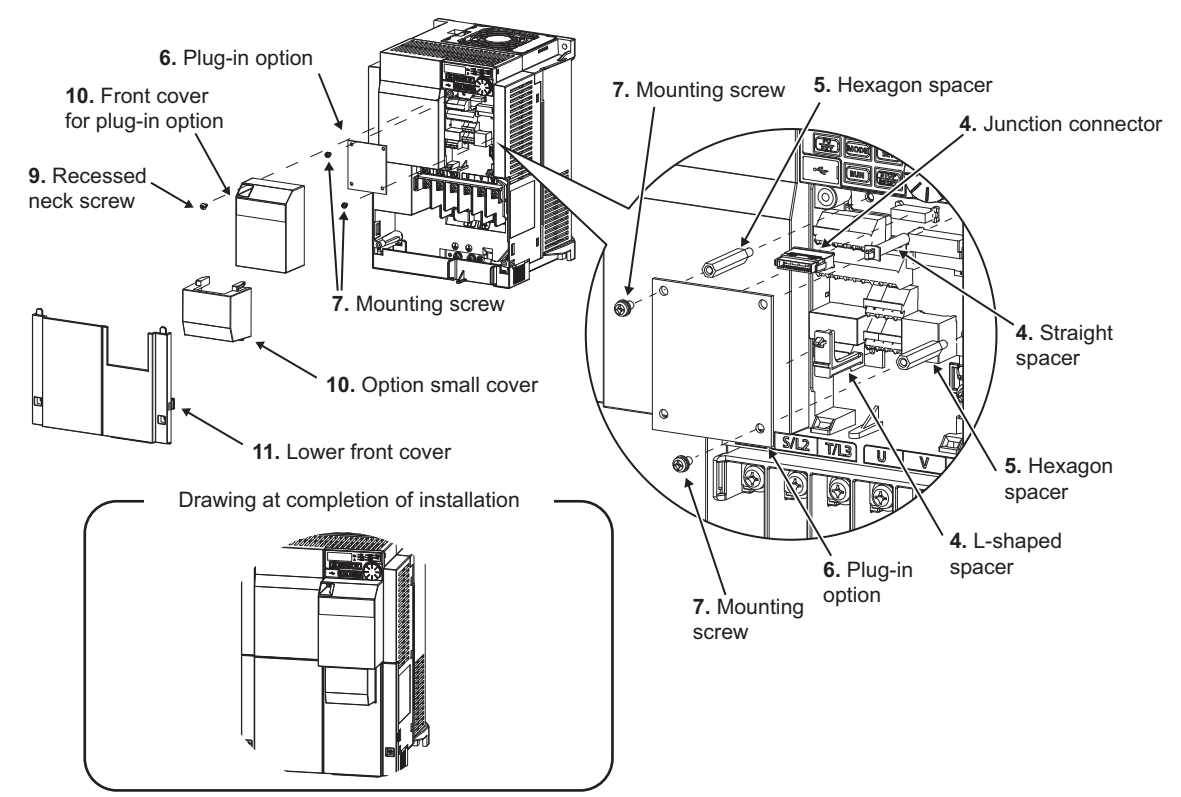

### Insertion positions for screws and spacers

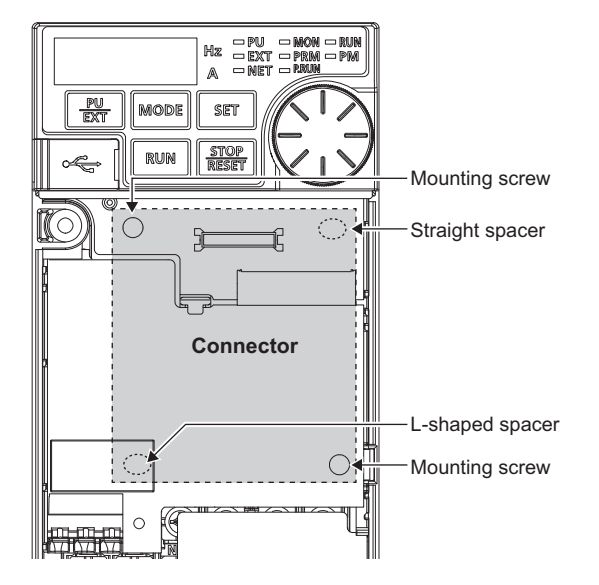

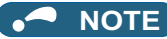

- When the junction connector is installed to the plug-in option, the option is fixed with the hooks of the connector. The junction connector cannot be removed from the plug-in option.
- When removing the front cover for plug-in option from the inverter, note that the recessed neck screw cannot be removed from the front cover for plug-in option.
- When installing/removing the plug-in option, hold the sides of the option. Do not press on the parts on the option circuit board. Stress applied to the parts by pressing, etc. may cause a failure.
- Be careful not to drop mounting screws during the installation or removal of the plug-in option.
- When the inverter cannot recognize the option due to improper installation or any other reason, the protective function (E.1) is activated and the inverter cannot be operated. All the outputs are shut off when E.1 is activated.

| Mounted position | Fault indication |  |
|------------------|------------------|--|
| Option connector | E. 1             |  |

• When removing the plug-in option, remove the two screws on either side, and then pull it straight out. Pressure applied to the option connector and to the option board may break the option.

## 2.3 Wiring

1. For the wiring, strip off the sheath of a cable, and use it with a crimp terminal. For a single wire, strip off the sheath of the wire and apply directly. Insert the crimp terminal or the single wire into a socket of the terminal.

Strip the signal wires as follows. If too much of the wire is stripped, a short circuit may occur with neighboring wires. If not enough of the wire is stripped, wires may become loose and fall out.

Twist the stripped end of wires to prevent them from fraying. Do not solder them.

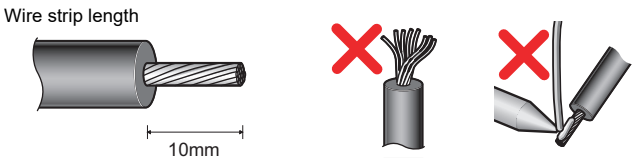

Crimp the terminals on the wire.

Insert the wire into a crimp terminal, making sure that 0 to 0.5 mm of the wire protrudes from the end of the sleeve. Check the condition of the crimp terminals after crimping. Do not use the crimp terminals of which the crimping is inappropriate, or the face is damaged.

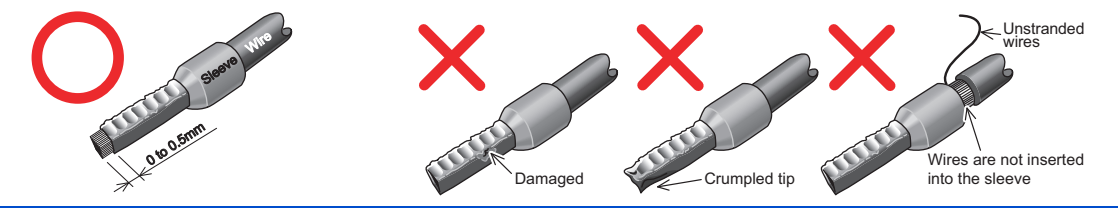

# 

• After wiring, wire offcuts must not be left in the inverter. They may cause a fault, failure or malfunction.

|                               |                        |                           | Crimping tool             |                 |            |
|-------------------------------|------------------------|---------------------------|---------------------------|-----------------|------------|
| Wire gauge (mm <sup>2</sup> ) | With insulation sleeve | Without insulation sleeve | For UL wire <sup>*1</sup> | Manufacturer    | model No.  |
| 0.3                           | AI 0,34-10TQ           | —                         | —                         |                 |            |
| 0.5                           | AI 0,5-10WH            | —                         | AI 0,5-10WH-GB            | 1               |            |
| 0.75                          | AI 0,75-10GY           | A 0,75-10                 | AI 0,75-10GY-GB           | Dhaaniy Contact |            |
| 1                             | AI 1-10RD              | A 1-10                    | AI 1-10RD/<br>1000GB      | Co., Ltd.       | CRIMPFOX 6 |
| 1.25, 1.5                     | AI 1,5-10BK            | A 1,5-10                  | —                         |                 |            |
| 0.75 (for two cables)         | AI-TWIN 2×0,75-10GY    | —                         | —                         |                 |            |

Crimp terminals commercially available (as of October 2020. The product may be changed without notice.)

\*1 A ferrule terminal with an insulation sleeve compatible with the MTW wire which has a thick wire insulation.

| Wire gauge (mm <sup>2</sup> ) | Blade terminal part<br>No. | Insulation cap part<br>No. | Manufacturer      | Crimping tool model<br>No. |
|-------------------------------|----------------------------|----------------------------|-------------------|----------------------------|
| 0.3 to 0.75                   | BT 0.75-11                 | VC 0.75                    | NICHIFU Co., Ltd. | NH 69                      |

**2.** Insert the cable into a socket.

When using a single wire or stranded wires without a crimp terminal, push the open/close button all the way down with a flathead screwdriver, and insert the wire.

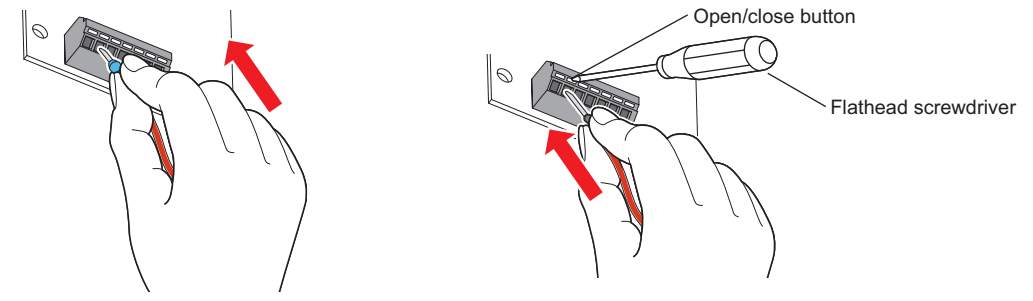

### · Wire removal

Pull the wire while pushing the open/close button all the way down firmly with a flathead screwdriver.

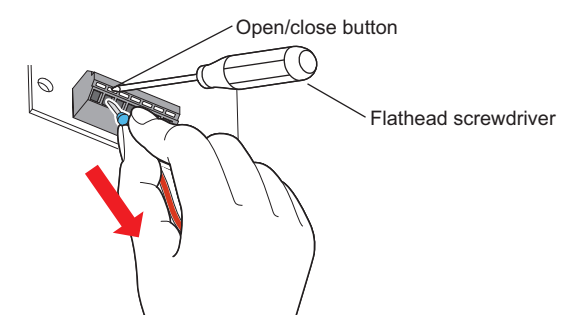

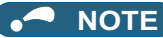

- · When using stranded wires without a crimp terminal, twist enough to avoid short circuit with a nearby terminals or wires.
- Pulling out the wire forcefully without pushing the open/close button all the way down may damage the terminal block.
- Use a small flathead screwdriver (tip thickness: 0.4 mm/tip width: 2.5 mm). If a flathead screwdriver with a narrow tip is used, terminal block may be damaged.

Commercially available product (as of October 2020. The product may be changed without notice.)

| Name        | Model            | Manufacturer              |
|-------------|------------------|---------------------------|
| Screwdriver | SZF 0- 0,4 x 2,5 | Phoenix Contact Co., Ltd. |

• Place the flathead screwdriver vertical to the open/close button. In case the blade tip slips, it may cause an inverter damage or injury.

# **3** CONTROL CIRCUIT INPUT SIGNAL

## 3.1 Digital input

The input terminal functions can be selected by using parameters.

### 3.1.1 Connection example

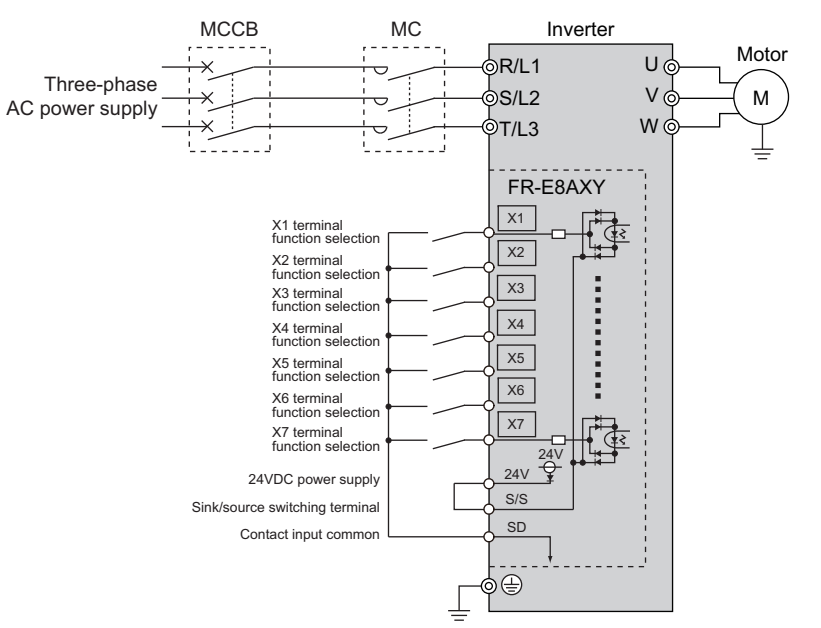

## 3.1.2 Terminals

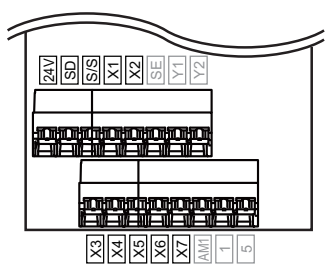

| Туре            | Terminal symbol                    | Terminal function                                                                                                    | Specifications                                                                                                    |
|-----------------|------------------------------------|----------------------------------------------------------------------------------------------------|----------------------------------------------------------------------------------------------------|
| Digital input   | X1 to X7                           | Contact input terminal                                                                                                    | Input resistance: 4.7 k $\Omega$<br>Input signal current: 5 mADC / 24 VDC                                                                                                    |
| Digital input   | X7 (dual-purpose)                  | Pulse train input terminal                                                                                                    | Input resistance: 2 k $\Omega$ Input signal current: 12 mADC / 24 VDC                                                                                                    |
| Common terminal | S/S Sink/source switching terminal |                                                                                                    | When the sink logic is selected<br>When using internal power supply: Connected to<br>terminal 24V<br>When using external power supply: Connected to the<br>positive terminal of the external power supply<br>When the source logic is selected<br>When using internal power supply: Connected to<br>terminal SD<br>When using external power supply: Connected to the<br>negative terminal of the external power supply |
|                 | SD                                 | Common terminal for the 24 VDC<br>power supply terminal (terminal 24V)     Common terminal for the contact<br>input terminal (sink logic) | _                                                                                                    |
|                 | 24V                                | <ul> <li>24 VDC power supply terminal</li> <li>Common terminal for the contact<br/>input terminal (source logic)</li> </ul>               | Power supply voltage range: 22 to 26.5 VDC<br>Permissible load current: 100 mA                                                                                                    |

## 3.1.3 Control logic (sink/source) change

The control logic of digital input signals of the FR-E8AXY can be switched by wiring of terminal S/S. Terminal S/S of the FR-E8AXY is separated from the contact input circuit of the inverter. This allows the control logic different from that of the inverter.

### Switching the control logic of the FR-E8AXY

The control logic is switched by connecting terminal S/S to terminal 24V or terminal SD of the FR-E8AXY.

- Sink logic: Connect terminal S/S to terminal 24V. When terminal SD and the contact input terminal are shorted, the signal turns ON.
- Source logic: Connect terminal S/S to terminal SD. When terminal 24V and the contact input terminal are shorted, the signal turns ON.

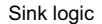

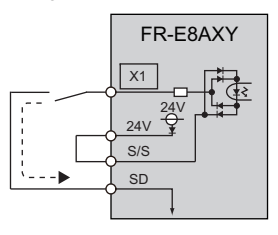

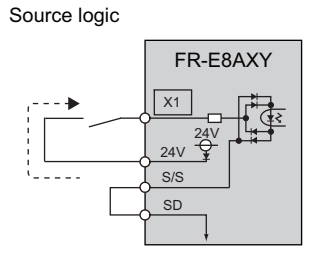

----> Current flow

### Connection diagram

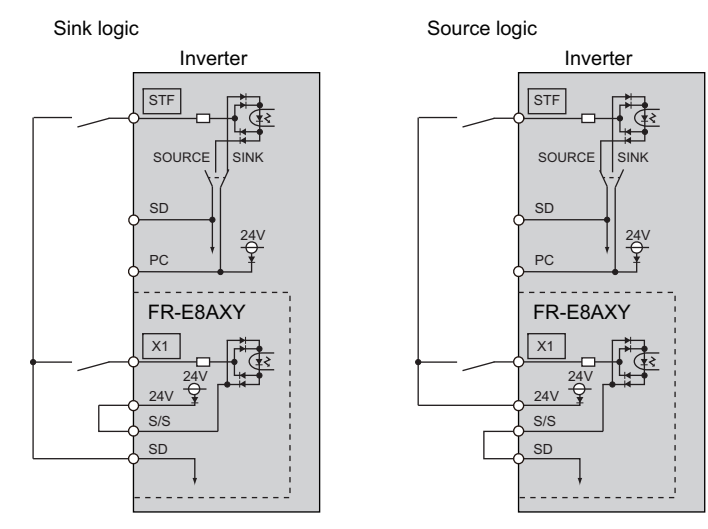

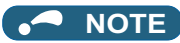

- · Terminal PC of the inverter is separated from the FR-E8AXY.
- Change the control logic of the inverter before installing the FR-E8AXY. For details, refer to the FR-E800 Instruction Manual (Connection).
- The connection diagrams in this Instruction Manual appear with the control logic as sink logic (using the internal power supply), unless otherwise specified.

### 3.1.4 Digital input function parameter list

Use Pr.525 to Pr.531 to assign signals to terminal X1 to X7. The settings of Pr.525 to Pr.531 are the same as those of Pr.178 to Pr.189 (Input terminal function selection). For details of Pr.178 to Pr.189, refer to the FR-E800 Instruction Manual (Function).

| Pr.         | Name                              | Initial value | Setting range                                                                                                    |
|-------------|-----------------------------------|---------------|----------------------------------------------------------------------------------------------------|
| 525<br>T761 | X1 terminal function<br>selection | 9999          |                                                                                                    |
| 526<br>T762 | X2 terminal function<br>selection | 9999          |                                                                                                    |
| 527<br>T763 | X3 terminal function<br>selection | 9999          |                                                                                                    |
| 528<br>T764 | X4 terminal function selection    | 9999          | 0 to 5, 7, 8, 12 to 16, 18, 22, 23, 25 <sup>*1</sup> , 26, 27, 30, 37, 42, 43, 46, 47, 50 to 52, 54, 62, 65 to 67, 72, 74, 76, 84 <sup>*1</sup> , 87 to 89, 92, 9999 |
| 529<br>T765 | X5 terminal function<br>selection | 9999          |                                                                                                    |
| 530<br>T766 | X6 terminal function<br>selection | 9999          |                                                                                                    |
| 531<br>T767 | X7 terminal function<br>selection | 9999          |                                                                                                    |

\*1 Available for the standard model and the Ethernet model.

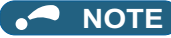

• The signals assigned to terminals X1 to X7 can be input only via physical terminals.

## 3.2 Analog input

Analog input via terminal 1 is available.

Auxiliary frequency (speed) setting and torque limit command are available by inputting a voltage of 0 to ±10 VDC.

## 3.2.1 Connection example

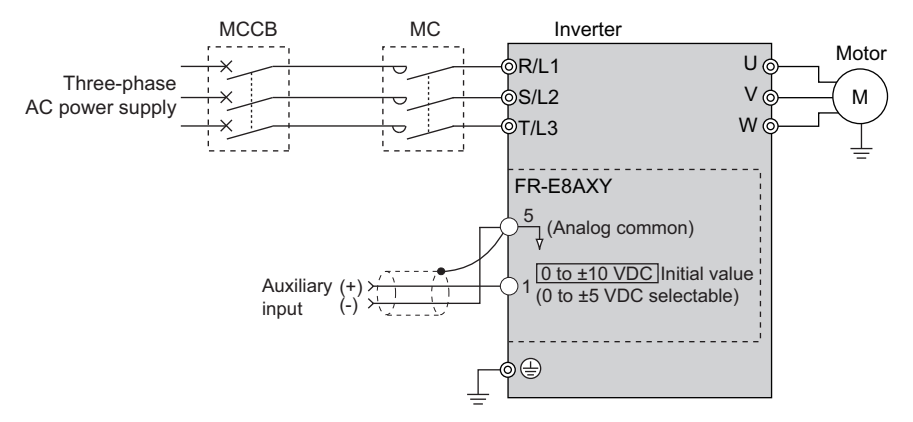

### 3.2.2 Terminals

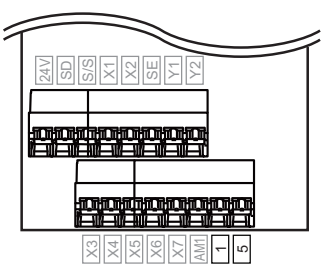

| Туре            | Terminal symbol | Terminal function              | Specifications                                                                                                    |
|-----------------|-----------------|--------------------------------|----------------------------------------------------------------------------------------------------|
| Analog input    | 1               | Analog voltage input terminal  | Input resistance: 10 to 11 k $\Omega$<br>Input voltage range: 0 to ±10 VDC<br>Permissible maximum voltage: ±20 VDC<br>Resolution: 10 bits |
| Common terminal | 5               | Common terminal for terminal 1 | -                                                                                                    |

### 3.2.3 Analog input selection

The functions to switch the analog input terminal specifications, override function, and forward/reverse rotation by the input signal polarity are selectable.

| Pr.        | Name                   | Initial value | Setting range    | Description                                                                                                    |
|------------|------------------------|---------------|------------------|----------------------------------------------------------------------------------------------------|
| 73<br>T000 | Analog input selection | 1             | 0 to 7, 10 to 17 | The terminal 1 input specification (0 to $\pm 5$ V, 0 to $\pm 10$ V) of the FR-E8AXY and the terminal 2 input specification (0 to 10 V, 0 to 5 V, 0 to 20 mA) of the inverter are selectable. Also the override and reversible operation settings are selectable. |

### Analog input specification selection

• To change the input specification, change the setting of **Pr.73** and the voltage/current input selection switch (switch 2) of the inverter.

Set Pr.73 and the switch 2 according to the following table.

| Pr.73 setting     | Terminal 1 input         | Terminal 2 input         | Switch 2 | Compensation input terminal<br>and compensation method | Reversible polarity       |
|-------------------|--------------------------|--------------------------|----------|--------------------------------------------------------|---------------------------|
| 0                 | 0 to ±10 V               | 0 to 10 V <sup>*1</sup>  | V        |                                                        |                           |
| 1 (initial value) | 0 to ±10 V               | 0 to 5 V <sup>*1</sup>   | V        | Terminal 1 addition companyation                       |                           |
| 2                 | 0 to ±5 V                | 0 to 10 V <sup>*1</sup>  | V        |                                                        | Nat applied (state in     |
| 3                 | 0 to ±5 V                | 0 to 5 V <sup>*1</sup>   | V        | ]                                                      | which a negative polarity |
| 4                 | 0 to ±10 V <sup>*1</sup> | 0 to 10 V                | V        | Terminal 2 everyide                                    | frequency command         |
| 5                 | 0 to ±5 V <sup>*1</sup>  | 0 to 5 V                 | V        | Terminal 2 overnde                                     |                           |
| 6 <sup>*2</sup>   | 0 to ±10 V               | 0 to 20 mA <sup>*1</sup> | 1        |                                                        |                           |
| 7 <sup>*3</sup>   | 0 to ±5 V                | 0 to 20 mA <sup>*1</sup> | 1        | ]                                                      |                           |
| 10                | 0 to ±10 V               | 0 to 10 V <sup>*1</sup>  | V        | Terminal 1 addition companyation                       |                           |
| 11                | 0 to ±10 V               | 0 to 5 V <sup>*1</sup>   | V        |                                                        |                           |
| 12                | 0 to ±5 V                | 0 to 10 V <sup>*1</sup>  | V        | ]                                                      |                           |
| 13                | 0 to ±5 V                | 0 to 5 V <sup>*1</sup>   | V        | ]                                                      | Applied                   |
| 14                | 0 to ±10 V <sup>*1</sup> | 0 to 10 V                | V        | Terminal 2 everride                                    | Applied                   |
| 15                | 0 to ±5 V <sup>*1</sup>  | 0 to 5 V                 | V        |                                                        |                           |
| 16 <sup>*4</sup>  | 0 to ±10 V               | 0 to 20 mA <sup>*1</sup> | I        | Terminal 1 addition companyation                       |                           |
| 17 <sup>*5</sup>  | 0 to ±5 V                | 0 to 20 mA <sup>*1</sup> | I        |                                                        |                           |

\*1 The main speed setting is indicated.

\*2 When the FR-E8TR or FR-E8TE7 (control terminal option) is installed, the operation is the same as the one when the setting is "1".

\*3 When the FR-E8TR or FR-E8TE7 (control terminal option) is installed, the operation is the same as the one when the setting is "3".

\*4 When the FR-E8TR or FR-E8TE7 (control terminal option) is installed, the operation is the same as the one when the setting is "11".

\*5 When the FR-E8TR or FR-E8TE7 (control terminal option) is installed, the operation is the same as the one when the setting is "13".

## • NOTE

- For details on the addition compensation and override function, refer to page 36.
- Use C14 (Pr.918) Terminal 1 gain frequency (speed) to change the maximum output frequency at the input of the maximum output frequency command voltage. At this time, the command voltage need not be input. The acceleration/ deceleration time is shown as a slope up/down to the acceleration/deceleration reference frequency. The acceleration/ deceleration time is not affected by the change in Pr.73 setting.
- To input frequency through terminal 1, set "0" (initial value) in Pr.868.
- · Always calibrate the input after changing the input specification using Pr.73.

### Performing forward/reverse rotation with the analog input (polarity reversible operation)

- Setting "10 to 17" in Pr.73 enables the polarity reversible operation.
- Set a positive or negative input (0 to ±5 V or 0 to ±10 V) to terminal 1 to allow the operation of forward/reverse rotation according to the polarity of the input value.

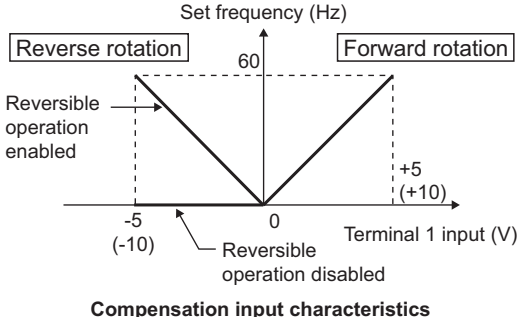

compensation input characteristic when the STF signal is ON

### 3.2.4 Analog input terminal (terminal 1) function assignment

The analog input terminal 1 function can be selected by using a parameter.

| Pr.         | Name                              | Initial value | Setting range | Description                     |
|-------------|-----------------------------------|---------------|---------------|---------------------------------|
| 868<br>T010 | Terminal 1 function<br>assignment | 9999          | 0, 2, 4, 9999 | Select the terminal 1 function. |

Functions such as auxiliary frequency (speed) setting and torque limit are selectable for terminals 1 used for analog input. The functions available are different depending on the control method and control mode as shown in the following table. (For details on the control method and control mode, refer to the FR-E800 Instruction Manual (Function).)

| Pr 868                     | V/F control                              | Real sensorless vector control / PM sensorless vector control  |                        |                                                                |  |  |
|----------------------------|------------------------------------------|----------------------------------------------------------------|------------------------|----------------------------------------------------------------|--|--|
| setting                    | Advanced magnetic flux<br>vector control | Speed control                                                  | Torque control         | Position control                                               |  |  |
| 0                          | Auxiliary frequency setting              | Auxiliary speed setting                                        | Speed limit assistance | —                                                              |  |  |
| 2                          | _                                        | Regenerative driving torque<br>limit<br>( <b>Pr.810</b> = "1") | -                      | Regenerative driving torque<br>limit<br>( <b>Pr.810</b> = "1") |  |  |
| 4                          | —                                        | Torque limit ( <b>Pr.810</b> = "1")                            | —                      | Torque limit ( <b>Pr.810</b> = "1")                            |  |  |
| 9999<br>(initial<br>value) | _                                        | _                                                              | _                      | _                                                              |  |  |

-: No function

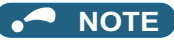

• When "4" (torque limit) is set in both **Pr.858 and Pr.868**, the function of terminal 1 has higher priority, and no function is assigned to terminal 4.

### Changing the control mode with external terminals (MC signal)

- To use ON/OFF of the MC signal to switch the control mode, set Pr.800 or Pr.451. Refer to the FR-E800 Instruction Manual (Function) and set Pr.800 or Pr.451. To input the MC signal, set "26" in any parameter from Pr.178 to Pr.189, or Pr.525 to Pr.531 (Input terminal function selection) to assign the function.
- When an analog input terminal (terminal 1) is used for auxiliary speed setting or torque limit, switching of the control mode changes the terminal function as follows:

| Pr.868<br>setting          | Speed control / torque control switchover*1                    |                                  | Speed control / position control switchover*2                  |                                                                |
|----------------------------|----------------------------------------------------------------|----------------------------------|----------------------------------------------------------------|----------------------------------------------------------------|
|                            | Speed control<br>(MC signal-OFF)                               | Torque control<br>(MC signal-ON) | Speed control<br>(MC signal-OFF)                               | Position control<br>(MC signal-ON)                             |
| 0                          | Auxiliary speed setting                                        | Speed limit assistance           | Auxiliary speed setting                                        | —                                                              |
| 2                          | Regenerative driving torque<br>limit<br>( <b>Pr.810</b> = "1") | _                                | Regenerative driving torque<br>limit<br>( <b>Pr.810</b> = "1") | Regenerative driving torque<br>limit<br>( <b>Pr.810</b> = "1") |
| 4                          | Torque limit<br>( <b>Pr.810</b> = "1")                         | _                                | Torque limit<br>( <b>Pr.810</b> = "1")                         | Torque limit<br>( <b>Pr.810</b> = "1")                         |
| 9999<br>(initial<br>value) | _                                                              | _                                | _                                                              | _                                                              |

-: No function

- \*1 Available under Real sensorless vector control (**Pr.800** = "12").
- \*2 Available under PM sensorless vector control (**Pr.800** = "14").

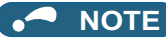

- Switching between the speed control and the torque control is always enabled regardless of the motor status: in a stop, in running, or in DC injection brake (during pre-excitation).
- During operation, the control mode is switched between speed control and position control when the output frequency reaches **Pr.865 Low speed detection** or lower with no position command given. Switching is disabled when either of the following signals is ON: Sudden stop (X87) signal (normally open input), Forward stroke end (LSP) signal (normally open input), or Reverse stroke end (LSN) signal (normally open input).
- Changing the terminal assignment using **Pr.178 to Pr.189, or Pr.525 to Pr.531 (Input terminal function selection)** may affect the other functions. Set parameters after confirming the function of each terminal.
## 3.2.5 Analog input compensation

The analog input for multi-speed operation or speed setting (main speed) through terminal 2 or 4 of the inverter can be compensated by adding an input, or terminal 2 can be used for an auxiliary input to compensate the analog input at a fixed ratio using the override function.

| Pr.         | Name                                              | Initial value | Setting range                     | Description                                                                   |
|-------------|---------------------------------------------------|---------------|-----------------------------------|-------------------------------------------------------------------------------|
| 73<br>T000  | Analog input selection                            | 1             | 0 to 3, 6, 7, 10 to 13, 16,<br>17 | Compensation by addition                                                      |
| 1000        |                                                   |               | 4, 5, 14, 15                      | Compensation using the override function                                      |
| 242<br>T021 | Terminal 1 added compensation amount (terminal 2) | 100%          | 0% to 100%                        | Set the percentage of addition when terminal 2 is used to set the main speed. |
| 243<br>T041 | Terminal 1 added compensation amount (terminal 4) | 75%           | 0% to 100%                        | Set the percentage of addition when terminal 4 is used to set the main speed. |
| 252<br>T050 | Override bias                                     | 50%           | 0% to 200%                        | Set the bias compensation value for the override function.                    |
| 253<br>T051 | Override gain                                     | 150%          | 0% to 200%                        | Set the gain compensation value for the override function.                    |

#### Compensation by addition (Pr.242, Pr.243)

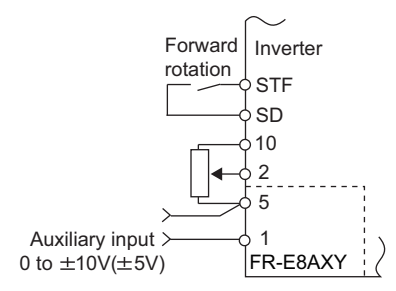

#### Example of addition compensation connection

- A compensation signal can be added to the main speed setting for such as synchronous or continuous speed control operation.
- Set "0 to 3, 6, 7, 10 to 13, 16, or 17" in **Pr.73** to add the voltage determined by the terminal 1 input when the main speed setting is input through terminal 2.
- When a negative voltage is obtained from the addition, it is regarded as 0 and the operation is stopped when **Pr.73** = "0 to 3, 6, or 7", and the operation is reversed (polarity reversible operation) after the STF signal is turned ON when **Pr.73** = "10 to 13, 16, or 17".
- The terminal 1 compensation input can be added to the multi-speed setting or terminal 4 (initial value: 4 to 20 mA).
- The degree of addition to terminal 2 is adjustable with **Pr.242** and the degree of addition to terminal 4 is adjustable with **Pr.243**.

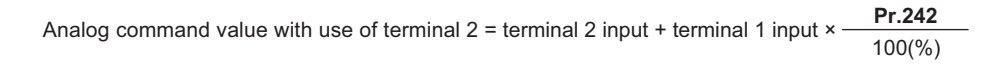

Analog command value with use of terminal 4= terminal 4 input + terminal 1 input × Pr.243 100(%)

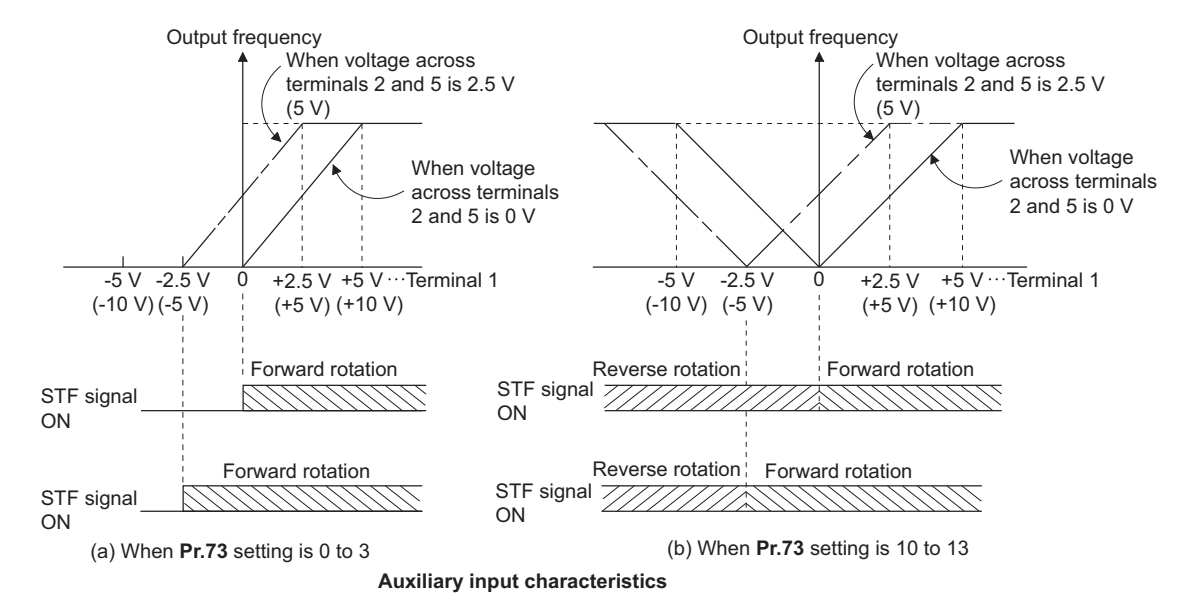

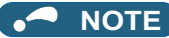

- When **Pr.868** ≠ "0", the compensation is not performed.
- When terminal 1 is not used for the compensation, apply 0 V to terminal 1.
- After changing the Pr.73 setting, check the setting of the voltage/current input selection switch. Incorrect setting may cause a fault, failure, or malfunction. (Refer to page 30.)

#### Override function (Pr.252, Pr.253)

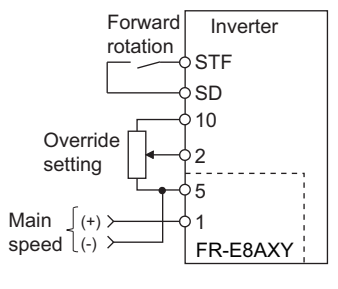

Connection example for the override function

- · Use the override function to make the main speed changed at a specified rate.
- Set Pr.73 = "4, 5, 14, or 15" to select the override function.
- When the override function is selected, terminal 1 or 4 is used for the main speed setting, and terminal 2 is used for the
  override signal. (If the main speed signal is not input through terminal 1 or 4, the compensation by terminal 2 is disabled.)
- Specify the scope of override by using Pr.252 and Pr.253.

 How to calculate the set frequency when the override function is used: Main speed setting frequency (Hz): Terminal 1 or 4 input, multi-speed setting Compensation (%): Terminal 2 input

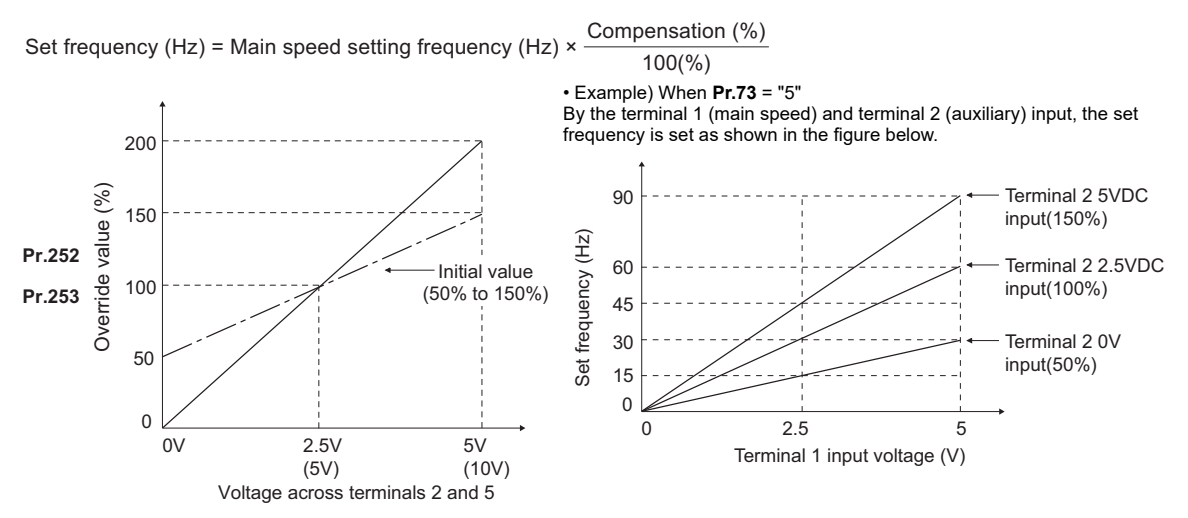

## - NOTE

- When **Pr.868** ≠ "0", the override function does not operate.
- To use terminal 4, the AU signal needs to be turned ON.
- After changing the **Pr.73** setting, check the setting of the voltage/current input selection switch. Incorrect setting may cause a fault, failure, or malfunction. (Refer to page 30.)

### 3.2.6 Frequency setting voltage bias and gain

The magnitude (slope) of the output frequency can be set as desired in relation to the frequency setting signal (0 to 5 VDC or 0 to 10 VDC). Use **Pr.73 Analog input selection** to switch between input 0 to 5 VDC and 0 to 10 VDC. (Refer to page 30.)

| Pr.                                | Name                                 | Initial value               | Setting range |                                     | Description                                            |
|------------------------------------|--------------------------------------|-----------------------------|---------------|-------------------------------------|--------------------------------------------------------|
| C12<br>(917)<br>T100 <sup>*1</sup> | Terminal 1 bias frequency (speed)    | 0 Hz                        | 0 to 590 Hz   | Set the bias fre<br>1 input. (Speed | equency (speed) for the terminal<br>I limit)           |
| C13<br>(917)<br>T101 <sup>*1</sup> | Terminal 1 bias (speed)              | 0%                          | 0% to 300%    | Set the conver<br>terminal 1 inpu   | ted % of the bias voltage for the<br>t. (Speed limit)  |
| C14<br>(918)<br>T102 <sup>*1</sup> | Terminal 1 gain frequency (speed)    | 60 Hz / 50 Hz <sup>*2</sup> | 0 to 590 Hz   | Set the gain (n<br>the terminal 1   | naximum) frequency (speed) for<br>input. (Speed limit) |
| C15<br>(918)<br>T103 <sup>*1</sup> | Terminal 1 gain (speed)              | 100%                        | 0% to 300%    | Set the conver<br>terminal 1 inpu   | ted % of the gain voltage for the<br>t. (Speed limit)  |
| 241                                | Analog input display unit switchover | 0                           | 0             | % display                           | Select the unit for analog input                       |
| M043                               | Analog input display unit switchover | 0                           | 1             | V display                           | display.                                               |

\*1 The parameter number in parentheses is the one for use with the LCD operation panel and the parameter unit.

\*2 Initial values of parameters differ depending on the parameter initial value group (1 or 2).

#### ♦ Relationship between the analog input terminal function and the calibration parameter

| Pr.868                     | Terminal function                      | Calibration parameter                                                                     |                                                                                           |  |
|----------------------------|----------------------------------------|-------------------------------------------------------------------------------------------|-------------------------------------------------------------------------------------------|--|
| setting                    | Terminar function                      | Bias setting                                                                              | Gain setting                                                                              |  |
| 0                          | Auxiliary frequency (speed)<br>setting | C12 (Pr.917) Terminal 1 bias frequency<br>(speed)<br>C13 (Pr.917) Terminal 1 bias (speed) | C14 (Pr.918) Terminal 1 gain frequency<br>(speed)<br>C15 (Pr.918) Terminal 1 gain (speed) |  |
| 2                          | Regenerative driving torque limit      | C16 (Pr.919) Terminal 1 bias command                                                      | C18 (Pr.920) Terminal 1 gain command                                                      |  |
| 4                          | Torque limit                           | (torque)<br>C17 (Pr.919) Terminal 1 bias (torque)                                         | (torque)<br>C19 (Pr.920) Terminal 1 gain (torque)                                         |  |
| 9999<br>(initial<br>value) | No function                            | -                                                                                         | _                                                                                         |  |

#### • Changing the frequency for the maximum analog input (C14 (Pr.918))

• Use C14 (Pr.918) to only change the frequency setting (gain) for the maximum analog input voltage. (The C12 (Pr.917), C13 (Pr.917), and C15 (Pr.918) settings need not be changed.)

#### Analog input bias/gain calibration (C12 (Pr.917) to C15 (Pr.918))

- The "bias"/"gain" function can adjust the relation between the output frequency and the setting input signal. Examples of setting input signals are 0 to 5 VDC or 0 to 10 VDC, and they are externally input.
- Set the bias frequency of the terminal 1 input using C12 (Pr.917). (The initial value is the frequency at 0 V.)
- Set the gain frequency of the terminal 1 input using C14 (Pr.918). (The initial value is the frequency at 10 V.)

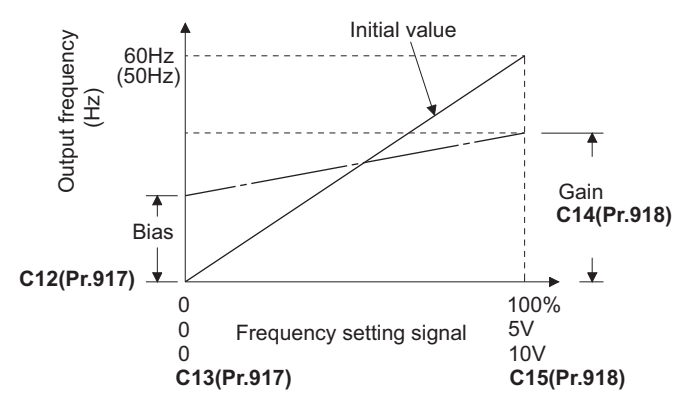

 There are three methods to adjust the bias/gain frequency setting voltage. Adjustment by applying voltage between terminals 1 and 5 to set the voltage at the bias/gain frequency.
 Page 45 Adjustment by selecting the voltage at the bias/gain frequency without applying voltage between terminals 1 and 5.
 Page 46 Adjustment by only changing the frequency without adjusting the voltage.

🖙 page 47

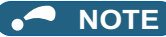

- When the slope of the frequency is changed after calibration of terminal 2 of the inverter, the slope of the frequency is also changed for terminal 1 of the FR-E8AXY.
- When voltage is applied to terminal 1 while calibration of terminal 2 or terminal 4 is in progress, the terminal 1 input value is added to the terminal 2 (4) input value.
- Always calibrate the input after changing the input specification using Pr.73.

#### Display unit changing for analog input (Pr.241)

- The analog input display unit (%/V) can be changed for analog input bias/gain calibration.
- Depending on the terminal input specification setting of **Pr.73**, the units of the displayed values of **C13** (**Pr.917**) and **C15** (**Pr.918**) change as shown below:

| Analog command (terminal 1) | Pr.241 = "0 (initial value)" | Pr.241 = "1"       |
|-----------------------------|------------------------------|--------------------|
| 0 to 5 V input              | 0% to 100% (0.1%)            | 0 to 5 V (0.01 V)  |
| 0 to 10 V input             | 0% to 100% (0.1%)            | 0 to 10 V (0.01 V) |

- Frequency setting voltage bias/gain adjustment method
- Adjustment by applying voltage between terminals 1 and 5 to set the voltage at the bias/gain frequency (Example of adjustment at the gain frequency)

### Operating procedure

- **1.** Turning ON the power of the inverter The operation panel is in the monitor mode.
- Changing the operation mode Press the PU/EXT key to choose the PU operation mode. The [PU] indicator turns ON.
- **3.** Selecting the parameter setting mode Press the MODE key to choose the parameter setting mode. (The parameter number read previously appears.)
- Selecting a calibration parameter Turn the setting dial or press the UP/DOWN key until "C..." appears. Press the SET key to display "C---".
- Selecting a parameter Turn the setting dial or press the UP/DOWN key until "C15" (C15 (Pr.918) Terminal 1 gain (speed)) appears.
- **6.** Displaying the analog voltage value Press the SET key to display the analog voltage value (%) currently applied to terminal 1. Do not touch the setting dial and UP/DOWN key until calibration is completed.
- 7. Applying voltage

Apply 5 V. (Turn the external potentiometer connected between terminals 1 and 5 to a desired position.)

**8.** Setting completed

Press the SET key to confirm the setting. The analog voltage value (%) blinks when it is applied.

- Turn the setting dial or press the UP/DOWN key to read another parameter.
- Press the SET key to return to the "C---" display.
- · Press the SET key twice to show the next parameter.

3

#### Adjustment by selecting the voltage at the bias/gain frequency without applying voltage between terminals 1 and 5 (Example of adjustment at the gain frequency)

# Operating procedure

- 1. Turning ON the power of the inverter The operation panel is in the monitor mode.
- Changing the operation mode Press the PU/EXT key to choose the PU operation mode. The [PU] indicator turns ON.
- 3. Selecting the parameter setting mode Press the MODE key to choose the parameter setting mode. (The parameter number read previously appears.)
- **4.** Selecting a calibration parameter Turn the setting dial or press the UP/DOWN key until "C..." appears. Press the SET key to display "C---".
- 5. Selecting a parameter Turn the setting dial or press the UP/DOWN key until "C15" (C15 (Pr.918) Terminal 1 gain (speed)) appears.
- 6. Displaying the analog voltage value Press the SET key to display the analog voltage value (%) currently applied to terminal 1.
- 7. Adjusting the analog voltage value After the setting dial is turned or the UP/DOWN key is pressed, the gain voltage value (%) currently set to the parameter appears.

Turn the setting dial or press the UP/DOWN key until the gain voltage to be adjusted appears.

- **8.** Setting completed Press the SET key to confirm the setting. The analog voltage value (%) blinks when it is applied.
- Turn the setting dial or press the UP/DOWN key to read another parameter.
- Press the SET key to return to the "C---" display.
- · Press the SET key twice to show the next parameter.

# • NOTE

• The present frequency setting bias/gain setting can be checked by pressing the setting dial or pressing the UP/DOWN key one time after step 6. The setting cannot be checked after step 7.

# Adjustment by only changing the frequency without adjusting the voltage (Example of changing the gain frequency from 60 Hz to 50 Hz)

# Operating procedure

1. Selecting the parameter

Turn the setting dial or press the UP/DOWN key until "C14" (C14 (Pr.918) Terminal 1 gain frequency (speed)) appears. Press the SET key to show the present set value. (60.00 Hz)

- Changing the maximum frequency Turn the setting dial or press the UP/DOWN key to change the value to "50.00". (50.00 Hz) Press the SET key to confirm the setting. "50.00" blinks.
- **3.** Selecting the mode and the monitor item Press the MODE key three times to select the monitor mode and to monitor a frequency.

4. Start

Turn ON the start switch (STF/STR signal), and turn the frequency setting potentiometer clockwise slowly to full. The motor is operated at 50 Hz.

# - NOTE

- If the frequency meter (display meter) connected to terminal FM or terminal AM of the standard model does not indicate exactly 60 Hz, set the calibration parameter C0 or C1. (Refer to the FR-E800 Instruction Manual (Function).)
- If the voltage values at the gain and bias frequencies are too close to each other, an error "Er3" may be indicated.
- Changing C15 (Pr.918) (gain adjustment) will not change Pr.20.
- To set the value to 120 Hz or higher, **Pr.18 High speed maximum frequency** needs to be 120 Hz or higher. (Refer to the FR-E800 Instruction Manual (Function).)
- Use the calibration parameter C12 (Pr.917) to set the bias frequency.
- For operation outline of the parameter unit (FR-PU07), refer to the FR-PU07 Instruction Manual.

# 

• When setting a value other than "0" as the bias frequency at 0 V, note that simply turning ON the start signal will start the motor at the preset frequency even if a speed command is not given.

## 3.2.7 Setting the torque limit level

Limit the output torque not to exceed the specified value.

The torque limit level can be set in a range of 0% to 400%.

The torque limit level can be selected by using the analog input terminal (terminal 1).

| Pr.         | Name                                                     | Initial value             | Setting range | Description                                                                          |
|-------------|----------------------------------------------------------|---------------------------|---------------|--------------------------------------------------------------------------------------|
| 22<br>H500  | Stall prevention operation level<br>(torque limit level) | 150% / 200% <sup>*1</sup> | 0% to 400%    | Set the torque limit level as a percentage with regards to the rated torque as 100%. |
| 040         | Torque limit input method selection                      | 0                         | 0             | Internal torque limit 1 (torque limited by<br>parameter settings)                    |
| 810<br>H700 |                                                          |                           | 1             | External torque limit (torque limited by terminal 1)                                 |
|             |                                                          |                           | 2             | Internal torque limit 2 (torque limited via communication)                           |

\*1 Initial values differ according to the inverter capacity and the control method. For details, refer to the FR-E800 Instruction Manual (Function).

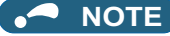

- The lower limit for the torque limit level under Real sensorless vector control is set to 30% even if a value lower than 30% is set.
- Under PM sensorless vector control, the torque limit is not activated in a low-speed range with a rated frequency of less than 10%.
- Under PM sensorless vector control, the torque limit level is reduced inversely proportional to the output frequency in the constant output range of the rated motor frequency or higher.

#### Block diagram of torque limit

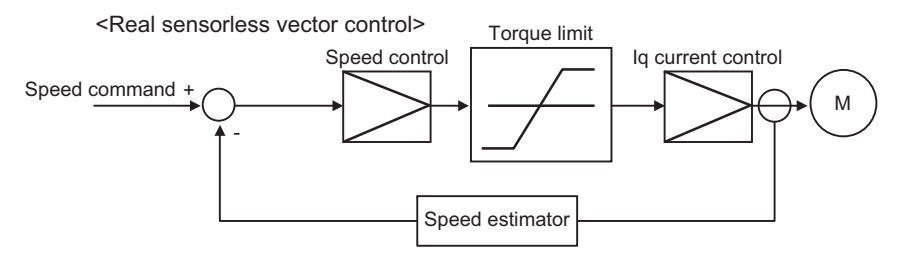

#### Selecting the torque limit input method (Pr.810)

• Use **Pr.810 Torque limit input method selection** to select the method to limit the output torque for speed control. The method in the initial setting is use of the parameter settings.

| Pr.810 setting    | Torque limit input method             | Operation                                                                                                    |
|-------------------|---------------------------------------|----------------------------------------------------------------------------------------------------|
| 0 (initial value) | Internal torque limit 1 <sup>*1</sup> | Perform the torque limit operation using the parameter ( <b>Pr.22</b> , <b>Pr.812 to Pr.814</b> ) settings. If changing the torque limit parameters via communication is enabled, the torque limit input can be performed via communication. |
| 1                 | External torque limit                 | Torque limit using analog voltage to terminal 1 is valid.                                                                                                    |
| 2                 | Internal torque limit 2 <sup>*1</sup> | <ul> <li>The setting value of <b>Pr.805 or Pr.806</b> is used as the torque limit value.</li> <li>The torque limit via communication is enabled.</li> </ul>                                                                                  |

\*1 For details, refer to the FR-E800 Instruction Manual (Function).

#### Torque limit level using analog input (terminal 1) (Pr.810 = "1", Pr.868)

- The torque is limited with the analog input of terminal 1. (External torque limit)
- Torque limit using analog input is valid with a limit value lower than the internal torque limit (**Pr.22**, **Pr.812 to Pr.814**). (If the torque limit using analog input exceeds the internal torque limit, the internal torque limit is valid.)
- When inputting the torque limit value from terminal 1, set Pr.868 Terminal 1 function assignment = "4".

• When **Pr.858 Terminal 4 function assignment** = "4" and **Pr.868** = "2", the torque for regenerative driving is limited with the terminal 1 analog input of the FR-E8AXY, and the torque for power driving is limited with the terminal 4 analog input of the inverter.

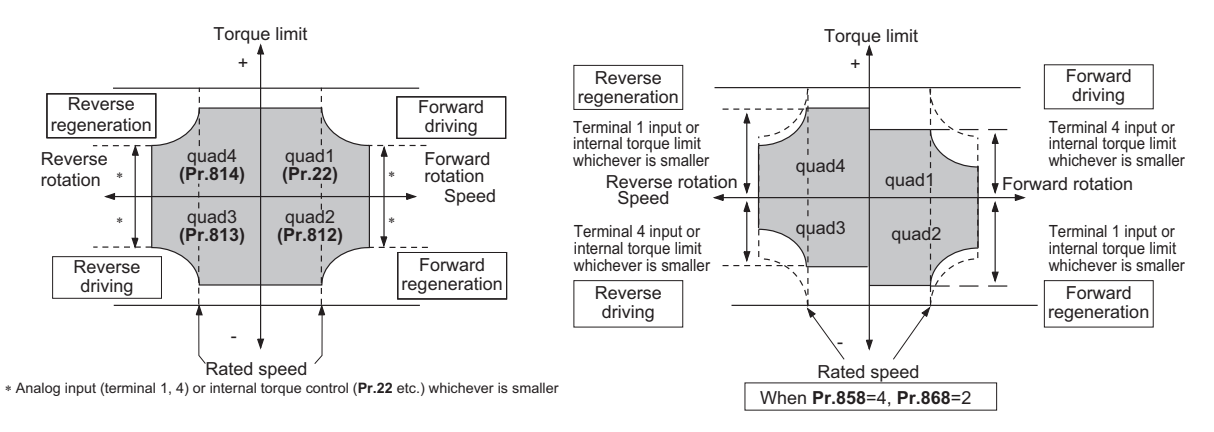

• The torque limit using analog input can be calibrated by the calibration parameters C16 (Pr.919) to C19 (Pr.920). (Refer to page 52.)

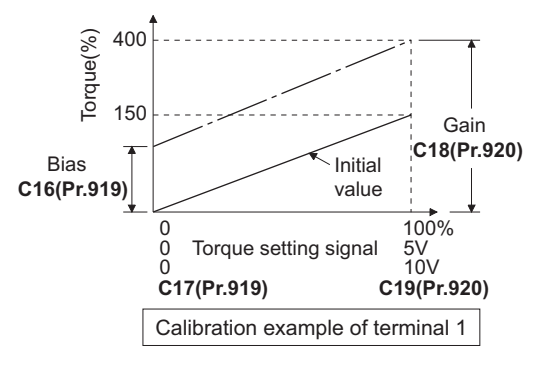

### 

• When inputting an analog signal to terminal 1, give a positive voltage (0 to +10 V (+5 V)). When a negative voltage (0 to -10 V (-5 V)) is input, the torque limit value set by the analog signal becomes "0".

## 3.2.8 Torque setting voltage bias and gain

The magnitude (slope) of the torque can be set as desired in relation to the torque setting signal (0 to 5 VDC or 0 to 10 VDC).

| Pr.                                | Name                                 | Initial value | Setting range |                                          | Description                             |
|------------------------------------|--------------------------------------|---------------|---------------|------------------------------------------|-----------------------------------------|
| C16<br>(919)<br>T110 <sup>*1</sup> | Terminal 1 bias command (torque)     | 0%            | 0% to 400%    | Set the bias to                          | rque for the terminal 1 input.          |
| C17<br>(919)<br>T111 <sup>*1</sup> | Terminal 1 bias (torque)             | 0%            | 0% to 300%    | Set the conver<br>terminal 1 inpu        | ted % of the bias voltage for the<br>t. |
| C18<br>(920)<br>T112 <sup>*1</sup> | Terminal 1 gain command (torque)     | 150%          | 0% to 400%    | Set the gain (m<br>input.                | naximum) torque for the terminal 1      |
| C19<br>(920)<br>T113 <sup>*1</sup> | Terminal 1 gain (torque)             | 100%          | 0% to 300%    | Set the conver<br>terminal 1 inpu        | ted % of the gain voltage for the t.    |
| 241                                | Analog input display unit switchover | 0             | 0             | % display Select the unit for analog inp |                                         |
| M043                               | Analog input display unit switchover | v             | 1             | V display                                | display.                                |

\*1 The parameter number in parentheses is the one for use with the LCD operation panel and the parameter unit.

### • Changing the function of analog input terminal

In the initial setting, no function is assigned to terminal 1 used for analog input. To use the analog input terminal to input the torque limit, set **Pr.868 Terminal 1 function assignment** to change the function. (Refer to page 33.)

#### ◆ Relationship between the analog input terminal function and the calibration parameter

| Pr.868                     | Torminal function                   | Calibration parameter                                                                     |                                                                                           |  |
|----------------------------|-------------------------------------|-------------------------------------------------------------------------------------------|-------------------------------------------------------------------------------------------|--|
| setting                    | Terminal function                   | Bias setting                                                                              | Gain setting                                                                              |  |
| 0                          | Auxiliary frequency (speed) setting | C12 (Pr.917) Terminal 1 bias frequency<br>(speed)<br>C13 (Pr.917) Terminal 1 bias (speed) | C14 (Pr.918) Terminal 1 gain frequency<br>(speed)<br>C15 (Pr.918) Terminal 1 gain (speed) |  |
| 2                          | Regenerative driving torque limit   | C16 (Pr.919) Terminal 1 bias command                                                      | C18 (Pr.920) Terminal 1 gain command                                                      |  |
| 4                          | Torque limit                        | (torque)<br>C17 (Pr.919) Terminal 1 bias (torque)                                         | (torque)<br>C19 (Pr.920) Terminal 1 gain (torque)                                         |  |
| 9999<br>(initial<br>value) | No function                         | _                                                                                         | _                                                                                         |  |

#### • Changing the torque for the maximum analog input (C18 (Pr.920))

• Use C18 (Pr.920) to only change the torque setting (gain) for the maximum analog input voltage. (The C16 (Pr.919), C17 (Pr.919), and C19 (Pr.920) settings need not be changed.)

### Analog input bias/gain calibration (C16 (Pr.919) to C19 (Pr.920))

- The "bias"/"gain" function can adjust the relation between the torque and the torque limit setting input signal. Examples of setting input signals are 0 to 5 VDC or 0 to 10 VDC, and they are externally input.
- Set the bias torque of the terminal 1 input using C16 (Pr.919). (The initial value is the torque at 0 V.)
- Use C18 (Pr.920) to set the torque to the torque setting voltage set by Pr.73 Analog input selection. (The initial value is the torque at 10 V.)

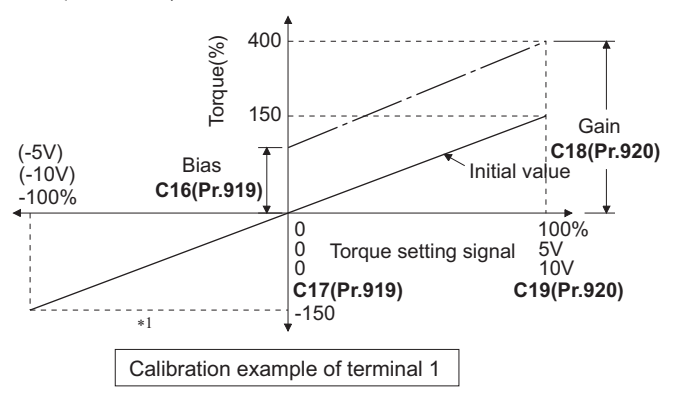

- \*1 When a negative voltage (0 to -10 V (-5 V)) is input, the torque limit value becomes "0".
- There are three methods to adjust the bias/gain torque setting voltage.

Adjustment by applying voltage between terminals 1 and 5 to set the voltage at the bias/gain torque.

#### page 56

Adjustment by selecting the voltage at the bias/gain torque without applying voltage between terminals 1 and 5.

#### 🗁 page 57

Adjustment by only changing the torque without adjusting the voltage.

🗁 page 58

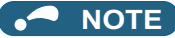

• Always calibrate the input after changing the input specification using Pr.73.

#### Display unit changing for analog input (Pr.241)

- The analog input display unit (%/V) can be changed for analog input bias/gain calibration.
- Depending on the terminal input specification setting of **Pr.73**, the units of the displayed values of **C17** (**Pr.919**) and **C19** (**Pr.920**) change as shown below:

| Analog command (terminal 1) | Pr.241 = "0 (initial value)" | Pr.241 = "1"       |
|-----------------------------|------------------------------|--------------------|
| 0 to 5 V input              | 0% to 100% (0.1%)            | 0 to 5 V (0.01 V)  |
| 0 to 10 V input             | 0% to 100% (0.1%)            | 0 to 10 V (0.01 V) |

#### ♦ Torque setting voltage bias/gain adjustment method

#### Adjustment by applying voltage between terminals 1 and 5 to set the voltage at the bias/gain torque

## Operating procedure

- **1.** Turning ON the power of the inverter The operation panel is in the monitor mode.
- 2. Changing the operation mode Press the PU/EXT key to choose the PU operation mode. The [PU] indicator turns ON.
- **3.** Selecting the parameter setting mode Press the MODE key to choose the parameter setting mode. (The parameter number read previously appears.)
- **4.** Selecting a calibration parameter Turn the setting dial or press the UP/DOWN key until "C..." appears. Press the SET key to display "C---".
- Selecting a parameter Turn the setting dial or press the UP/DOWN key until "C19" (C19 (Pr.920) Terminal 1 gain (torque)) appears.
- **6.** Displaying the analog voltage value Press the SET key to display the analog voltage value (%) currently applied to terminal 1. Do not touch the setting dial and UP/DOWN key until calibration is completed.
- 7. Applying voltage Apply 5 V. (Turn the external potentiometer connected between terminals 1 and 5 to a desired position.)
- 8. Setting completed Press the SET key to confirm the setting. The analog voltage value (%) blinks when it is applied.
- Turn the setting dial or press the UP/DOWN key to read another parameter.
- Press the SET key to return to the "C---" display.
- · Press the SET key twice to show the next parameter.

#### Adjustment by selecting the voltage at the bias/gain torque without applying voltage between terminals 1 and 5

# Operating procedure

- **1.** Turning ON the power of the inverter The operation panel is in the monitor mode.
- Changing the operation mode Press the PU/EXT key to choose the PU operation mode. The [PU] indicator turns ON.
- **3.** Selecting the parameter setting mode Press the MODE key to choose the parameter setting mode. (The parameter number read previously appears.)
- 4. Selecting a calibration parameter Turn the setting dial or press the UP/DOWN key until "C..." appears. Press the SET key to display "C---".
- 5. Selecting a parameter Turn the setting dial or press the UP/DOWN key until "C19" (C19 (Pr.920) Terminal 1 gain (torque)) appears.
- 6. Displaying the analog voltage value Press the SET key to display the analog voltage value (%) currently applied to terminal 1.
- Adjusting the analog voltage value After the setting dial is turned or the UP/DOWN key is pressed, the gain voltage value (%) currently set to the parameter appears.

Turn the setting dial or press the UP/DOWN key until the gain voltage to be adjusted appears.

- **8.** Setting completed Press the SET key to confirm the setting. The analog voltage value (%) blinks when it is applied.
- Turn the setting dial or press the UP/DOWN key to read another parameter.
- Press the SET key to return to the "C---" display.
- · Press the SET key twice to show the next parameter.

# NOTE

• The present torque setting bias/gain setting can be checked by pressing the setting dial or pressing the UP/DOWN key one time after step 6. The setting cannot be checked after step 7.

# Adjustment by only changing the torque without adjusting the gain voltage (Example of changing the gain torque from 150% to 130%)

# Operating procedure

- Selecting the parameter Turn the setting dial or press the UP/DOWN key until "C18" (C18 (Pr.920)) appears. Press the SET key to show the present set value. (150.0%)
- 2. Changing the torque settings Turn the setting dial or press the UP/DOWN key to change the value to "130.0". (130.0%) Press the SET key to confirm the setting. "130.0" blinks.
- **3.** Selecting the mode and the monitor item Press the MODE key three times to select the monitor mode and to monitor a frequency.

4. Start

Turn ON the start switch (STF or STR) to apply voltage across terminals 1 and 5. Operation is performed with 130% torque.

# - NOTE

- If the voltage values at the gain and bias torques are too close to each other, an error "Er3" may be indicated.
- For operation outline of the parameter unit (FR-PU07), refer to the FR-PU07 Instruction Manual.
- Use the calibration parameter C16 (Pr.919) to set the bias torque.

# 

• When setting a value other than "0" as the bias torque at 0 V, note that simply turning ON the start signal will supply torque to the motor even if a torque command is not given.

# 3.2.9 Response level of analog input and noise elimination

The response level and stability of frequency command or torque command using the analog signal input via terminal 1 of the FR-E8AXY can be adjusted as well as signal input via terminal 2 or 4 of the inverter.

For details, refer to the description of **Pr.74**, **Pr.822**, **Pr.826**, **Pr.832**, and **Pr.836** (Analog input filter) in the FR-E800 Instruction Manual (Function).

# 3.3 Frequency setting using pulse train input

| Pr.           | Name                                 | Initial value               | Setting<br>range | Description                                                                                                    |
|---------------|--------------------------------------|-----------------------------|------------------|----------------------------------------------------------------------------------------------------|
| 291           | Pulse train input selection          | 0                           | 0                | X7 signal <sup>*1</sup>                                                                                           |
| D100          |                                      | 0                           | 1                | Pulse train input                                                                                                 |
| 384           | Input pulse division scaling         |                             | 0                | Pulse train input disabled                                                                                        |
| D101 factor 0 |                                      | 0                           | 1 to 250         | Division ratio on the input pulse. The frequency resolution on the input pulse changes according to this setting. |
| 385<br>D110   | Frequency for zero input<br>pulse    | 0 Hz                        | 0 to 590 Hz      | Set the frequency applicable to the time when the input pulse is zero (bias).                                     |
| 386<br>D111   | Frequency for maximum<br>input pulse | 60 Hz / 50 Hz <sup>*2</sup> | 0 to 590 Hz      | Set the frequency applicable to the time when the input pulse is maximum (gain).                                  |

A pulse train input via terminal X7 can be used to set the inverter's speed command.

\*1 The function is assigned in Pr.531 X7 terminal function selection.

\*2 Initial values of parameters differ depending on the parameter initial value group (1 or 2).

#### Selection of pulse train input (Pr.291)

- Setting **Pr.291 Pulse train input selection** = "1" and **Pr.384 Input pulse division scaling factor** ≠ "0" allows the function of terminal X7 to change into a pulse train input for setting of the inverter frequency. In the initial setting, no function is assigned to terminal X7. A maximum pulse train of 100k pulses/s can be input.
- · Connection with an open collector output system pulse generator

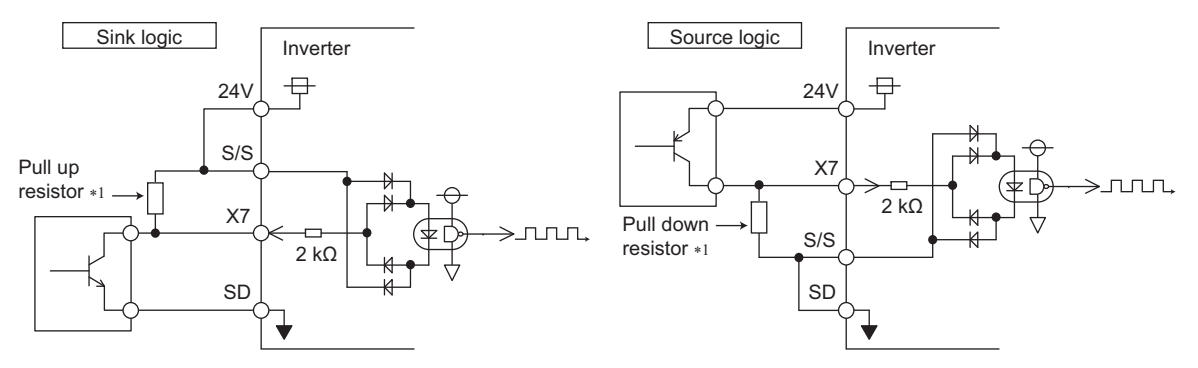

\*1 When the wiring length is long with open collector outputs, the influence of stray capacitance causes the pulse to flatten out and prevents the input pulse from being recognized. When the wiring length is long (10 m or longer of shielded twisted pair cable with a recommended cable gauge of 0.75 mm<sup>2</sup>), connect the open collector output signal to the power supply by an external pull-up resistor. The following table shows the reference resistance values for wiring length. The stray capacitance of the wiring changes considerably according to what kind of cable is used how the cable is laid, thus the following wiring lengths are not guaranteed values. When using a pull-up/down resistor, check the permissible power of the resistor and the permissible load current of the output transistor, and use within the permissible range.

| Wiring length            | Less than 10 m | 10 to 50 m | 50 to 100 m |
|--------------------------|----------------|------------|-------------|
| Pull-up/down resistor    | Not required   | 1 kΩ       | 470 Ω       |
| Load current (reference) | 10 mA          | 35 mA      | 65 mA       |

• Connection with a complementary output system pulse generator

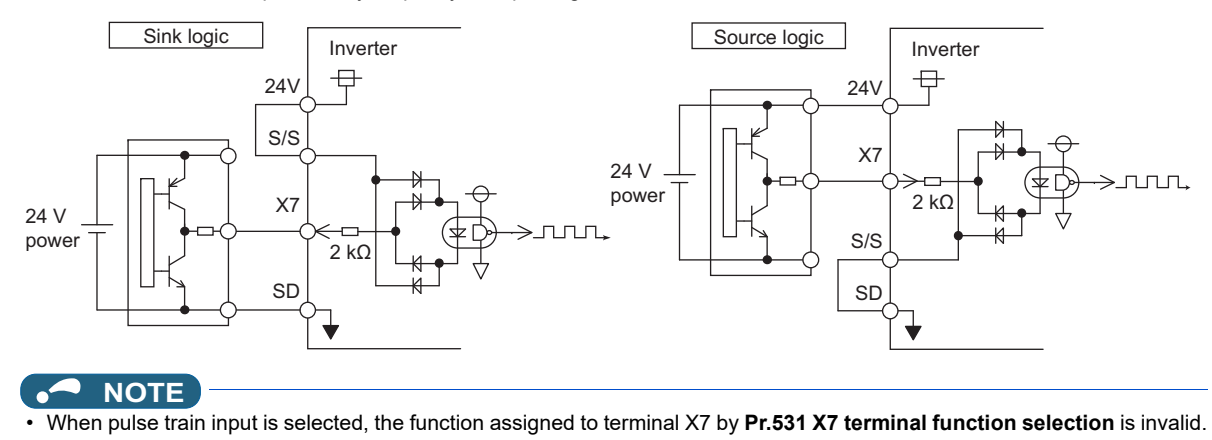

#### • Pulse train input specification

|                           | Item                         | Specification                                                             |  |
|---------------------------|------------------------------|---------------------------------------------------------------------------|--|
| Supported pulse method    |                              | Open collector output<br>Complementary output (24 V power supply voltage) |  |
| HIGH input level          |                              | 20 V or more (voltage between X7 and SD)                                  |  |
| LOW input level           |                              | 5 V or less (voltage between X7 and SD)                                   |  |
| Maximum input pulse rat   | e                            | 100k pulses/s                                                             |  |
| Minimum input pulse wid   | th                           | 2.5 µs                                                                    |  |
| Input resistance/load cur | rent                         | 2 kΩ (typ) / 10 mA (typ)                                                  |  |
| Maximum wiring length     | Open collector output method | 10 m (0.75 mm <sup>2</sup> /twisted pair)                                 |  |
| (reference value)         | Complementary output method  | 100 m (output resistance 50 $Ω$ ) <sup>*1</sup>                           |  |

\*1 The wiring length of complementary output is dependent on the output wiring specification of the complementary output unit. The stray capacitance of the wiring changes considerably according to what kind of cable is used and how the cable is laid, so the maximum wiring length is not a guaranteed value.

#### Adjustment of pulse train and frequency (Pr.385, Pr.386)

• The frequency during zero input pulse and maximum input pulse can be set with **Pr.385 Frequency for zero input** pulse and **Pr.386 Frequency for maximum input pulse**, respectively.

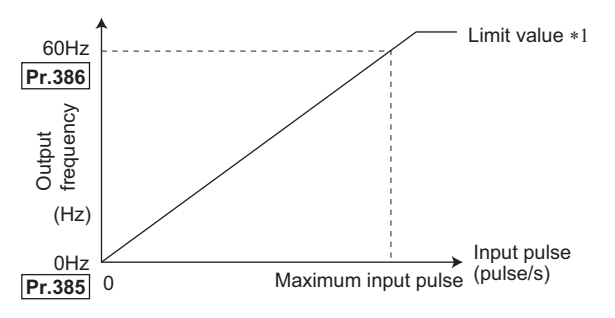

\*1 Limit value = (**Pr.386 - Pr.385**) × 1.1 + **Pr.385** 

#### How to calculate the input pulse division scaling factor (Pr.384)

The maximum number of input pulses can be calculated by the following formula with **Pr.384 Input pulse division scaling** factor:

Maximum number of input pulses (pulse/s) = Pr.384 × 400 (100k pulses/s maximum)

(number of detectable pulses = 11.45 pulses/s)

For example, to run the invert at 0 Hz when pulse train input is zero and at 30 Hz when pulse train is 4000 pulses/sec, set the inverter as follows:

**Pr.384** = "10" (maximum number of input pulses 4000 pulses/s)

Pr.385 = 0 Hz, Pr.386 = 30 Hz (pulse train limit value 33 Hz)

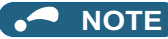

 The priority of the frequency command given by the external signals is as follows: JOG operation (JOG/JOG2 signal) > stopon-contact control (RL/RT signal) > multi-speed operation (RL/RM/RH/REX signal) > PID control (X14 signal) > terminal 4 analog input (AU signal) > pulse train input (option FR-E8AXY) > 16-bit digital input (option FR-A8AX) > terminal 2 analog input. Note that stop-on-contact control is disabled when PID control is enabled. When pulse train input is enabled (**Pr.291** = "1" and **Pr.384** ≠ "0"), terminal 2 analog input of the inverter becomes invalid.

# **4** CONTROL CIRCUIT OUTPUT SIGNAL

# 4.1 Digital output

## 4.1.1 Connection example

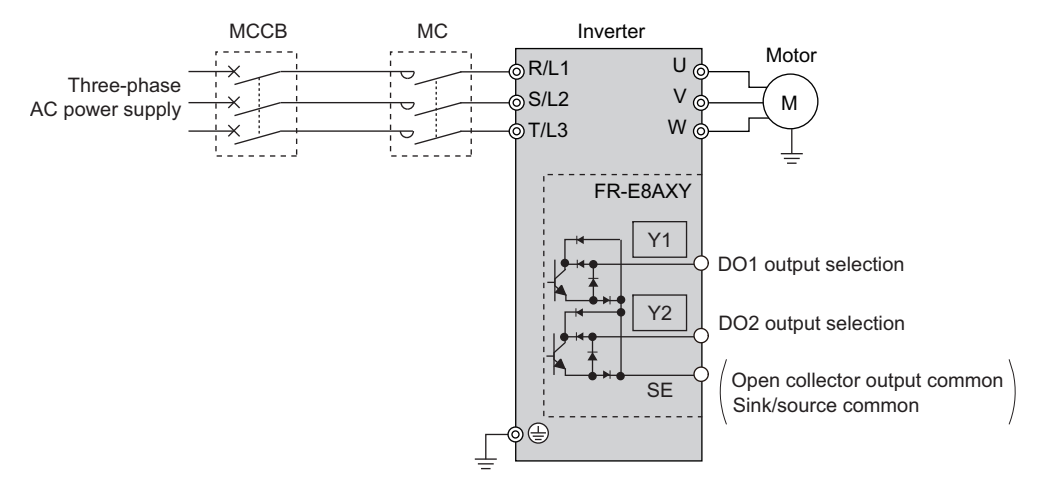

### 4.1.2 Terminals

Use Pr.314 and Pr.315 to output inverter signals (RUN, SU, etc.) from the open collector.

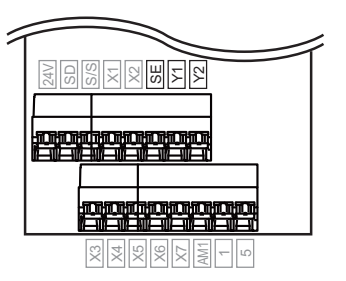

| Terminal<br>symbol | Terminal name   | Description                                                                         |
|--------------------|-----------------|-------------------------------------------------------------------------------------|
| Y1                 | Digital output  | Assign the function using <b>Pr.314</b> .                                           |
| Y2                 | terminal        | Assign the function using <b>Pr.315</b> .                                           |
| SE                 | Common terminal | Common terminal for terminals Y1 and Y2. Isolated from terminal SE of the inverter. |

### 4.1.3 Digital output function parameter list

| Pr.         | Name                             | Initial value | Setting range                                                                                                    |  |
|-------------|----------------------------------|---------------|----------------------------------------------------------------------------------------------------|--|
| 314<br>M411 | DO1 output selection             | 9999          | For details of the setting range, refer to the description of <b>Pr.190 to Pr.196 (Output terminal function selection)</b> in the FR-E800 Instruction Manual (Function). |  |
| 315<br>M412 | DO2 output selection             | 9999          |                                                                                                    |  |
| 418<br>M432 | Extension output terminal filter | 9999          | 5 to 50 ms, 9999                                                                                                    |  |

### 4.1.4 Parameter setting

### • Setting output signals

Use **Pr.314 and Pr.315** to assign signals to terminals Y1 and Y2. The settings of **Pr.314 and Pr.315** are the same as those of **Pr.190 to Pr.196** (Output terminal function selection). For details of **Pr.190 to Pr.196**, refer to the FR-E800 Instruction Manual (Function).

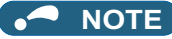

• Output terminal functions can be set concurrently.

#### ◆ Adjusting the output terminal response level (Pr.418)

The responsivity of the output terminals can be delayed in a range from 5 to 50 ms. (The following is the operation example of the RUN signal.)

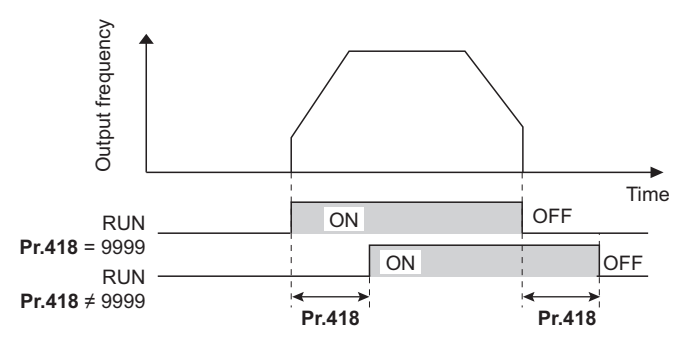

# • NOTE

- The response level is not adjusted when Pr.418 = "9999".
- When **Pr.157 OL signal output timer** is set for the Overload warning (OL) signal output, the OL signal is output after the time period calculated by adding the **Pr.418** setting to the **Pr.157** setting elapsed.

# 4.2 Analog output

### 4.2.1 Connection example

Use **Pr.306 to Pr.309** to output analog signals, such as output frequency and output current, from the analog output terminal (AM1).

Connect the voltmeter as follows.

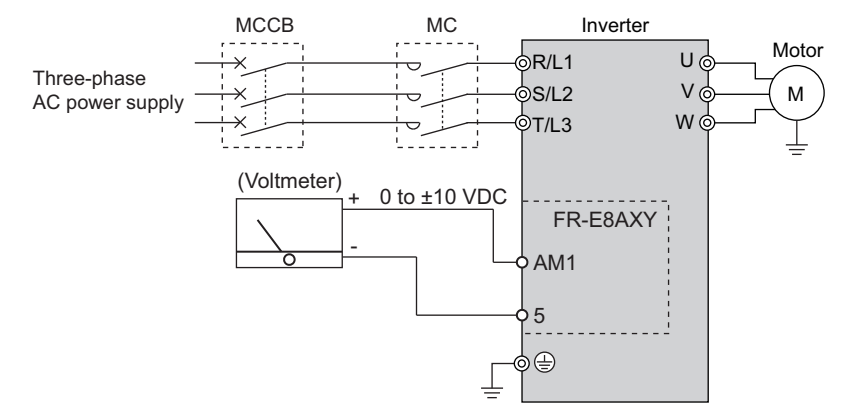

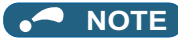

• The wiring distance to the voltmeter should be 10 m at maximum.

## 4.2.2 Terminals

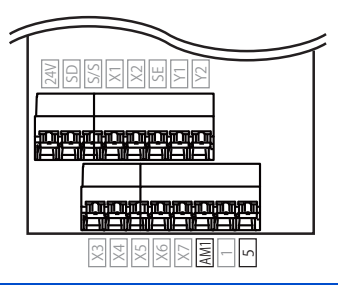

| Terminal<br>symbol | Terminal name           | Description                         |
|--------------------|-------------------------|-------------------------------------|
| AM1                | Voltage output terminal | Connect the DC voltmeter (±10 VDC). |
| 5 Common terminal  |                         | Common terminal for terminal AM1    |

### 4.2.3 Extended analog output function parameter list

| Pr.              | Name                                                      | Initial<br>value | Setting range                                                                                                    |
|------------------|-----------------------------------------------------------|------------------|----------------------------------------------------------------------------------------------------|
| 306<br>M303      | Analog output signal selection                            | 2                | For details of the setting range, refer to the description of <b>Pr.158 AM</b><br>terminal function selection in the FR-E800 Instruction Manual<br>(Function). |
| 307<br>M340      | Setting for zero analog output                            | 0%               | 0% to 100%                                                                                                    |
| 308<br>M341      | Setting for maximum analog output                         | 100%             | 0% to 100%                                                                                                    |
| 309<br>M342      | Analog output signal voltage/current switchover           | 0                | 0, 1, 10, 11                                                                                                    |
| 323<br>M346      | AM0 (A8AY) 0 V adjustment / AM1 (E8AXY) 0<br>V adjustment | 1000%            | 900% to 1100%                                                                                                    |
| C1 (901)<br>M320 | AM terminal calibration                                   | _                | -                                                                                                    |
| 290<br>M044      | AM terminal calibration                                   | 0                | 0, 1, 4, 5, 8, 9, 12, 13                                                                                                    |

# NOTE

• Pr.306 can be written even when the inverter is operating.
#### 4.2.4 Adjustment procedure

#### Analog output voltage/current signal switchover (Pr.309) setting

To output the output signal with analog output, set values for zero analog output and maximum analog output.

| Pr.309 setting       | Description                                                                   | Parameter for setting                                                                                                    | Parameter<br>for<br>adjustment |
|----------------------|-------------------------------------------------------------------------------|----------------------------------------------------------------------------------------------------|--------------------------------|
| 0 (initial value), 1 | Analog output is performed using the analog output value as the reference.    | <ul> <li>Pr.306: Select the output signal.</li> <li>Pr.307: Output signal value when analog output is zero</li> <li>Pr.308: Output signal value when analog output is at maximum</li> </ul> | Pr.323<br>C1 (Pr.901)          |
| 10, 11               | Analog output is performed using the<br>output signal value as the reference. | <ul> <li>Pr.306: Select the output signal.</li> <li>Pr.307: Analog output value when output signal is zero</li> <li>Pr.308: Analog output value when output signal is at maximum</li> </ul> |                                |

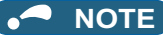

• "Analog output" means the voltage (0 to ±10 V) output from terminal AM1 and "output signal" indicates the monitor signal set in **Pr.306** (refer to page 74).

#### • Calibration of meter

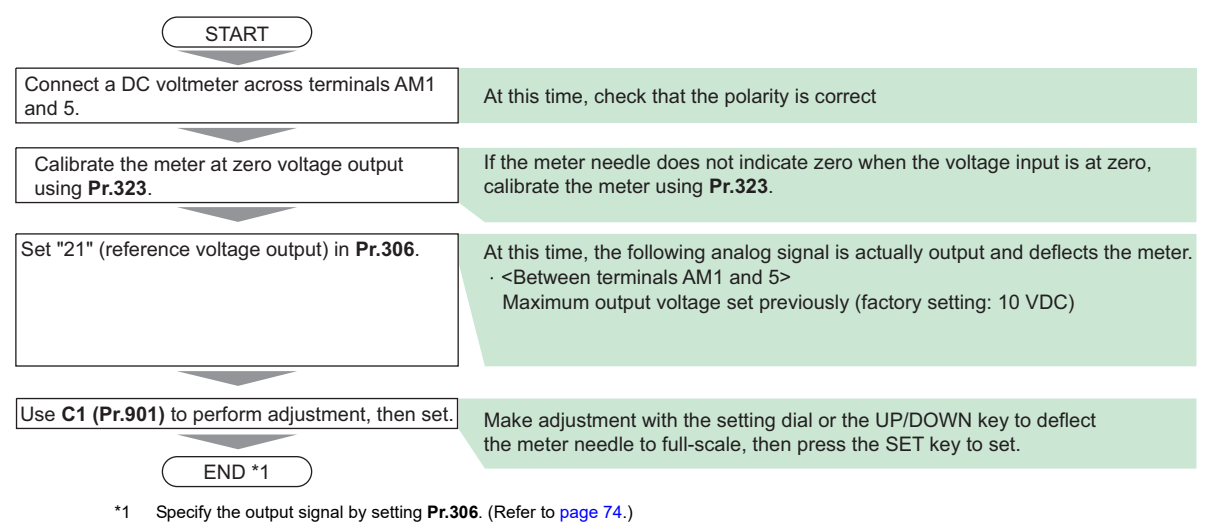

## - NOTE

- If calibration is performed without setting Pr.306 = "21 (reference voltage output)", terminal AM of the inverter is calibrated. To calibrate extended analog output, always set to "21".
- When the plug-in option is remounted on another inverter, use Pr.323 to calibrate again.

#### • Setting output signals

Set the output signals to be monitored. Negative values can be used for indication via terminal AM1 (output range: -10 to +10 VDC). The setting of **Pr.306** is the same as that of **Pr.158 AM terminal function selection**. For details of **Pr.158**, refer to the FR-E800 Instruction Manual (Function).

#### Adjusting the analog signal (Pr.307, Pr.308)

Use **Pr.307** to set the value for zero analog output (meter zero) and **Pr.308** for maximum analog output (full scale). (Refer to page 72.)

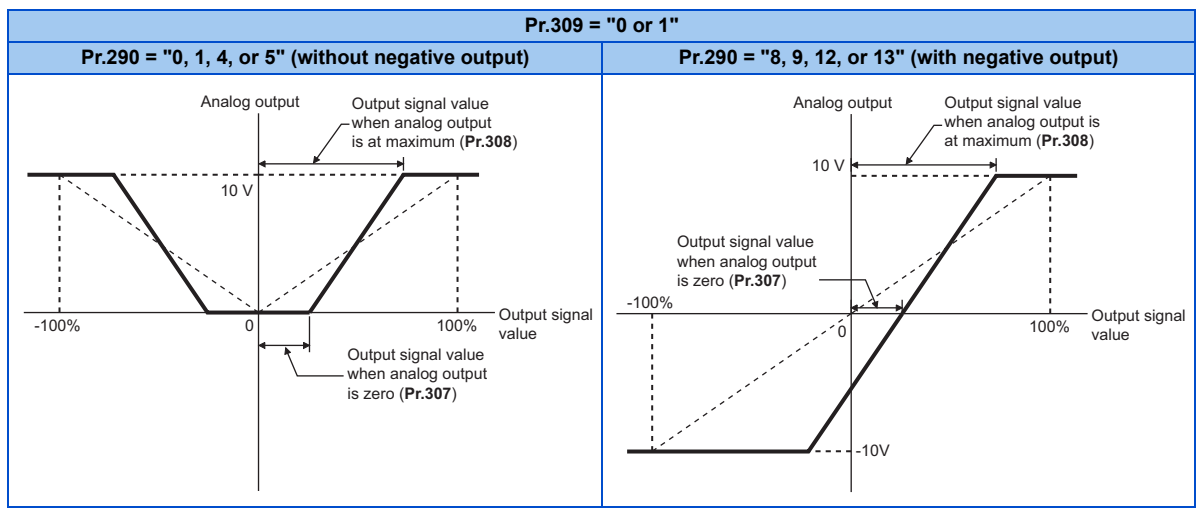

🗖 NOTE

• When the **Pr.307** setting value is equal to or larger than the **Pr.308** setting value, the output value for terminal AM1 will always be zero.

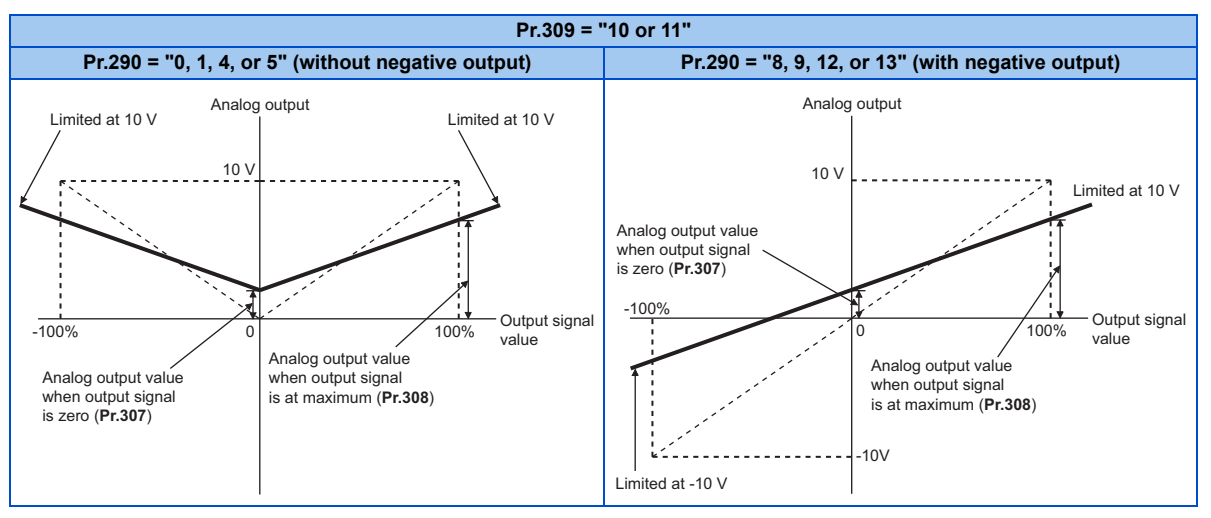

## NOTE

• When the **Pr.307** setting value is equal to the **Pr.308** setting value, the output value for terminal AM1 will always be the parameter setting value.

4

## 4.2.5 Precautions

- When using a voltmeter with a lower internal impedance than the value indicated in the Specifications (refer to page 9), the indicator may not go to full-scale, making it unable to calibrate in some cases.
- When calibrating a meter with small full scale, first adjust the output from terminal AM1, then connect the meter.

## 

- In the initial setting, the full-scale output is set to 10 VDC. A small full-scale voltmeter (7 VDC or less) may be damaged by calibration. This should be fully noted.
- When calibrating the meter using **Pr.323 and C1 (Pr.901)** when **Pr.309** = "10 or 11", set "0%" in **Pr.307** and "100%" in **Pr.308** to prevent calibration value deviation.

# MEMO

#### REVISIONS

\*The manual number is given on the bottom left of the back cover.

| Revision date | *Manual number      | Revision      |
|---------------|---------------------|---------------|
| Jun. 2023     | IB(NA)-0600998ENG-A | First edition |
|               |                     |               |
|               |                     |               |
|               |                     |               |
|               |                     |               |
|               |                     |               |
|               |                     |               |
|               |                     |               |
|               |                     |               |
|               |                     |               |
|               |                     |               |
|               |                     |               |
|               |                     |               |
|               |                     |               |
|               |                     |               |
|               |                     |               |
|               |                     |               |
|               |                     |               |
|               |                     |               |
|               |                     |               |
|               |                     |               |
|               |                     |               |
|               |                     |               |
|               |                     |               |

## INVERTER

# MITSUBISHI ELECTRIC CORPORATION

HEAD OFFICE: TOKYO BUILDING 2-7-3, MARUNOUCHI, CHIYODA-KU, TOKYO 100-8310, JAPAN

IB(NA)-0600998ENG-A(2306) MEE Printed in Japan

Specifications subject to change without notice.